# Dr. Bob Davidov

## Подключение периферии к среде разработки систем управления МатЛАБ

*Цель работы:* Рассмотрение вопросов подключения периферийных устройств к МатЛАБ через интерфейсы компьютера Raspberry Pi и контроллера Arduino UNO.

*Задача работы:* Построение канала связи МатЛАБ с внешними устройствами в реальном времени.

*Приборы и принадлежности:* Компьютер Raspberry Pi (версия B), контроллер Arduino UNO, МатЛАБ, Simulink, Маршрутизатор ASUS RT-N10P, преобразователи уровней 3.3/0B в - 12/+12B и 3.3/0B в 5/0B.

## ВВЕДЕНИЕ

Многие устройства имеют цифровые порты ввода вывода и различные последовательные каналы связи, например, распространенный интерфейс I2C. С другой стороны МатЛАБ имеет средства для обмена данными через сетевые устройства или по каналу RS-232. Подключение периферийных устройств к МатЛАБ с целью идентификации, оптимизации, разработки алгоритма управления, отладки алгоритмов петлевых вычислений и т.д. позволяет обеспечить максимальную адекватность моделей управления и проектировать рабочие системы за минимальное время.

В рамках этой работы рассматриваются следующие вопросы (см. Рис. 1).

- Взаимодействие МатЛАБ с платформой Arduino UNO
- Взаимодействие МатЛАБ с компьютером Raspberry Pi
- Взаимодействие Raspberry Pi с контроллером Arduino UNO
- Взаимодействие МатЛАБ с периферийными устройствами через I2C интерфейсы Raspberry Pi и Arduino UNO.
- Работа с Raspberry Pi в режиме консоли с удаленного компьютера.

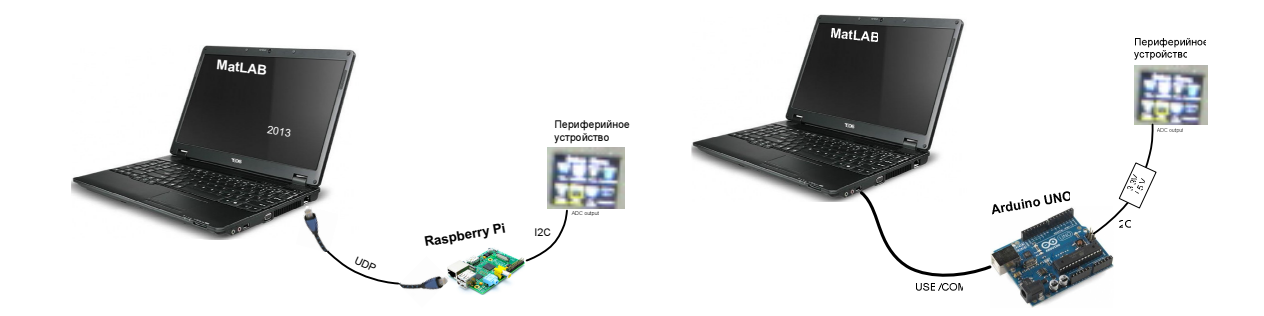

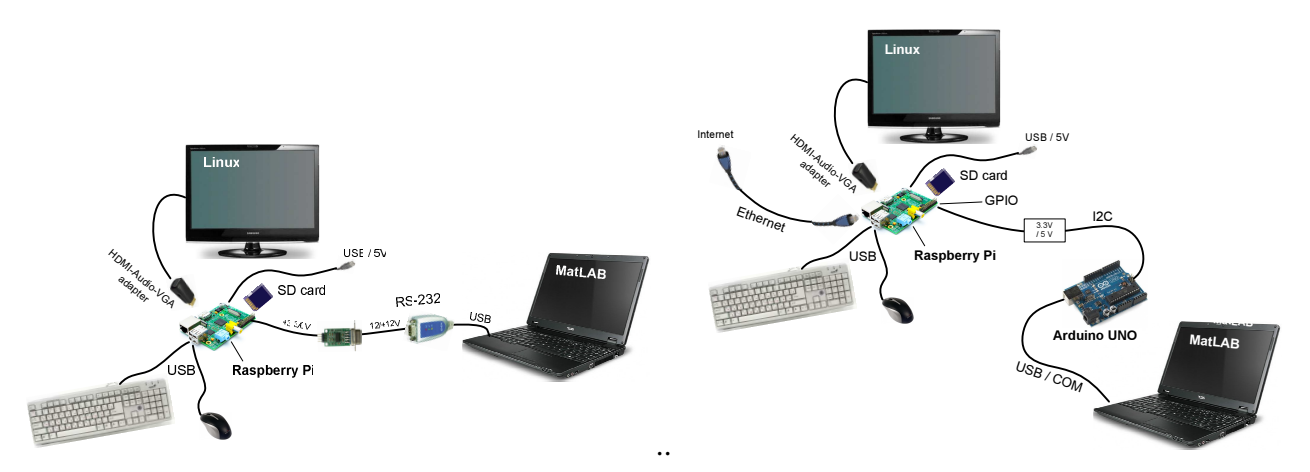

Рис. 1. Варианты подключения периферии к МатЛАБ.

#### ОБЩИЕ СВЕДЕНИЯ

#### Взаимодействие Arduino UNO с периферийными устройствами через I2C интерфейс

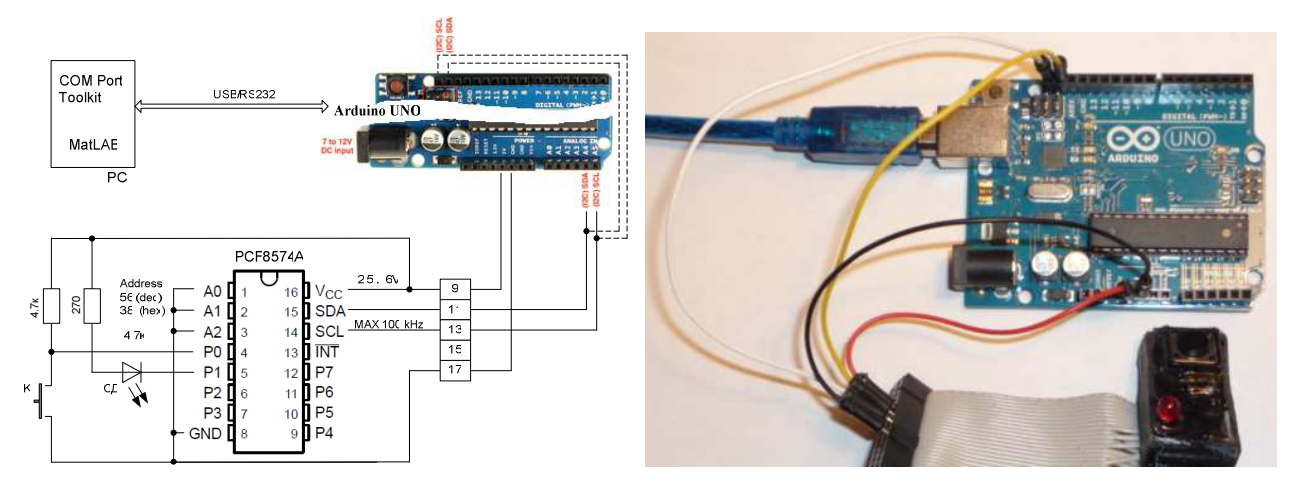

**Рис. 2.** Вариант подключения цифрового порта PCF8574A к Arduino через I2C последовательный канал. В режиме I2C обозначенные пары контактов SDA и SCL контроллера Arduino работают параллельно. Устройства можно подключать к любой паре не меняя программу.

Программа чтения состояния кнопки и передача кода состояния в СОМ порт каждые 0.5 секунды:

|                 | // Wire.begin(port_address);                                                                                           | ; // jc                                             | oin i2c b                                     | ous in S                           | Slave mod                    | е             |                  |                |
|-----------------|----------------------------------------------------------------------------------------------------|-----------------------------------------------------|-----------------------------------------------|------------------------------------|------------------------------|---------------|------------------|----------------|
|                 | Serial.begin(9600); // start ( }                                                                                       | COM with                                            | 9600 b                                        | aud ra                             | te                           |               |                  |                |
|                 | <pre>void loop() {     Wire.requestFrom(56, 1);     char c = Wire.read();     Serial.print(c);     delay(500); }</pre> | // request<br>// receive<br>// send byt<br>// delay | byte fro<br>a byte a<br>te into 0<br>half see | om dev<br>as chai<br>COM p<br>cond | vice #56 (0<br>racter<br>ort | x38)          |                  |                |
| 🖏 сом в         | Port Toolkit 3.8                                                                                                    |                                                     |                                               |                                    |                              |               |                  |                |
| <u>M</u> essage | <u>V</u> iew Options <u>D</u> evice <u>H</u> elp                                                                       |                                                     |                                               |                                    |                              |               |                  |                |
| - 💽             | <b>) » 🖪 🖓 🕮</b> 🖻                                                                                                    |                                                     | 5                                             |                                    |                              |               |                  | 17:03:00       |
| #               | Time Sent                                                                                                    | ASCII                                               |                                               | #                                  | Time                         | Received      | ASCII            |                |
|                 |                                                                                                    |                                                     |                                               | 000001                             | 17:02:03.750                 | FF FF FF FF   | яяяяяяяяяяяяя    | )              |
|                 |                                                                                                    |                                                     |                                               | 000002                             | 17:02:11.750                 | FE FE FE FF   | FF юююяя         |                |
|                 |                                                                                                    |                                                     |                                               | 000003                             | 17:02:14.265                 | FF FF FF FF   | яяяяяяяяяяяяяя   | I              |
|                 |                                                                                                    |                                                     |                                               | 000004                             | 17:02:22.265                 | FF FF FF FF   | яяяяяяяюююяяяя   | я              |
|                 |                                                                                                    |                                                     |                                               | 000005                             | 17:02:30.265                 | FF FF FF FF   | яяяяяяя          |                |
|                 |                                                                                                    |                                                     |                                               | 000006                             | 17:02:34.281                 | FF FF FF FF   | яяяяяяяяяяяяя    | )              |
|                 |                                                                                                    |                                                     |                                               | 000007                             | 17:02:42.281                 |               |                  | ю              |
|                 |                                                                                                    |                                                     |                                               | 000008                             | 17:02:50.281                 |               | юю               |                |
|                 |                                                                                                    |                                                     |                                               | 000009                             | 17:02:01:236                 |               | гг юяяяя         |                |
|                 |                                                                                                    |                                                     |                                               | 00010                              | 11.02.33.730                 | 11 11 11 IF   | אאאאסוסוסוסואאאא |                |
| Nh N            | h Hh Hh                                                                                                    | 📄 🕅 C                                               | ear                                           | 0                                  |                              |               |                  | <u>ញ</u> Clear |
|                 |                                                                                                    |                                                     |                                               | port:                              | COM7 bau                     | d: 9600 bits: | 8 parity: None   | stop bits: 1   |

Рис. 3. Отображение символов поступаемых от Arduino через СОМ порт. Коды FF/FE (символы я/ю таблицы ASCII) отслеживают разомкнутое/замкнутое состояния кнопки.

| 👓 arduino_i2c_knob   Arduino 1.0.3                  |                     | 🕺 сом7 |                  |           |
|-----------------------------------------------------|---------------------|--------|------------------|-----------|
| File Edit Sketch Tools Help                         |                     |        |                  | Send      |
|                                                     | Serial Monitor 😰    |        |                  |           |
| arduino_i2c_knob §                                  | <b>•</b>            |        |                  |           |
| #include <wire.h></wire.h>                          |                     |        |                  |           |
| <pre>#define port_address 0x38 // (0x38 = 56)</pre> | 1200                |        |                  |           |
| Done uploading.                                     |                     |        |                  |           |
| Binary sketch size: 3,730 bytes (of a 32,256 byt    | e maximum)          |        |                  |           |
|                                                     |                     |        |                  |           |
|                                                     |                     |        | No line and in a | ocoo havd |
| 3                                                   | Arduino Uno on COM7 |        | INO line ending  | 9600 Daud |

Рис. 4. Отображение данных СОМ порта можно наблюдать и в окне "Serial Monitor" Arduino который открывается нажатием мыши на выделенном значке.

Программа переключения светодиода каждые 0.5 секунды (file: arduino\_i2c\_LED):

```
#include "Wire.h"
#define port_address 0x38 // (0x38 = 56)
int led = 13; // give name to Arduino Pin 13 with LED:
void setup() {
 pinMode(13, OUTPUT);
 Wire.begin(port_address);
                              // initialize i2c
}
void loop() {
 Wire.beginTransmission(port address);
 Wire.write(0);
 Wire.endTransmission();
 digitalWrite(led, LOW);
 delay(500);
 Wire.beginTransmission(port address);
 Wire.write(2);
 Wire.endTransmission();
 digitalWrite(led, HIGH);
 delay(500);
}
```

Взаимодействие МатЛАБ с периферийными устройствами через I2C интерфейс контроллера Arduino UNO

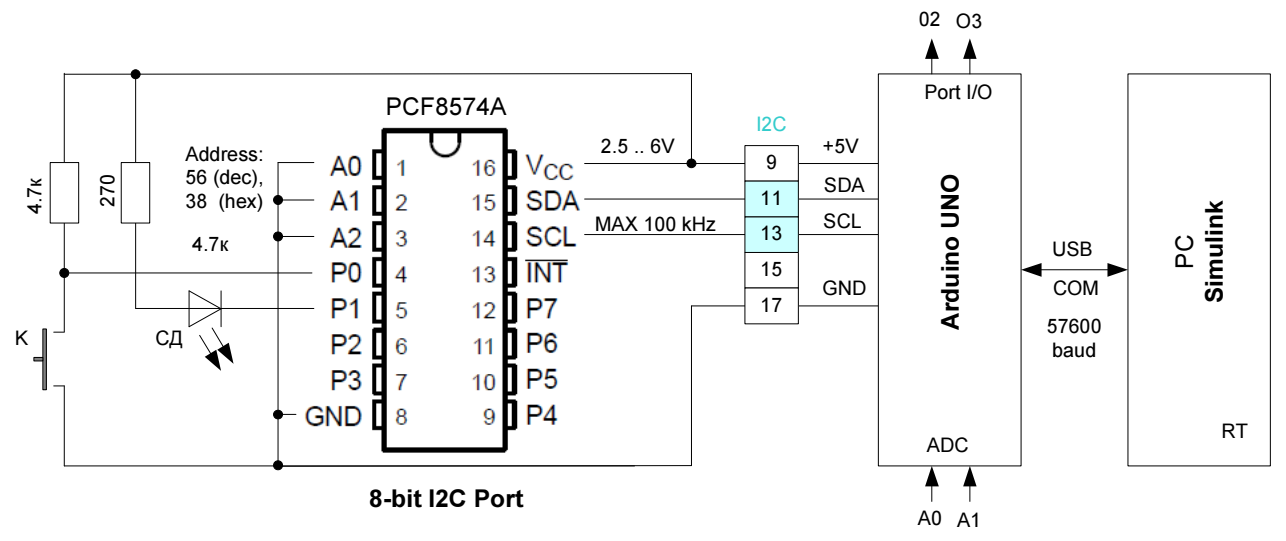

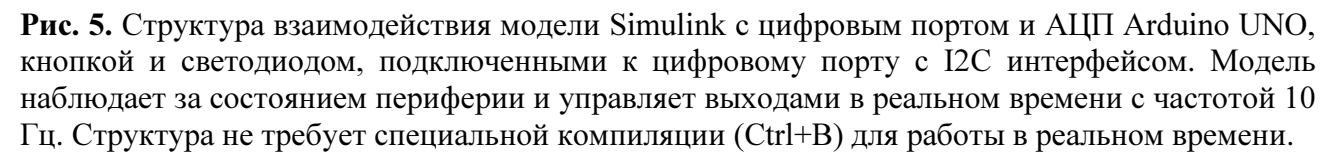

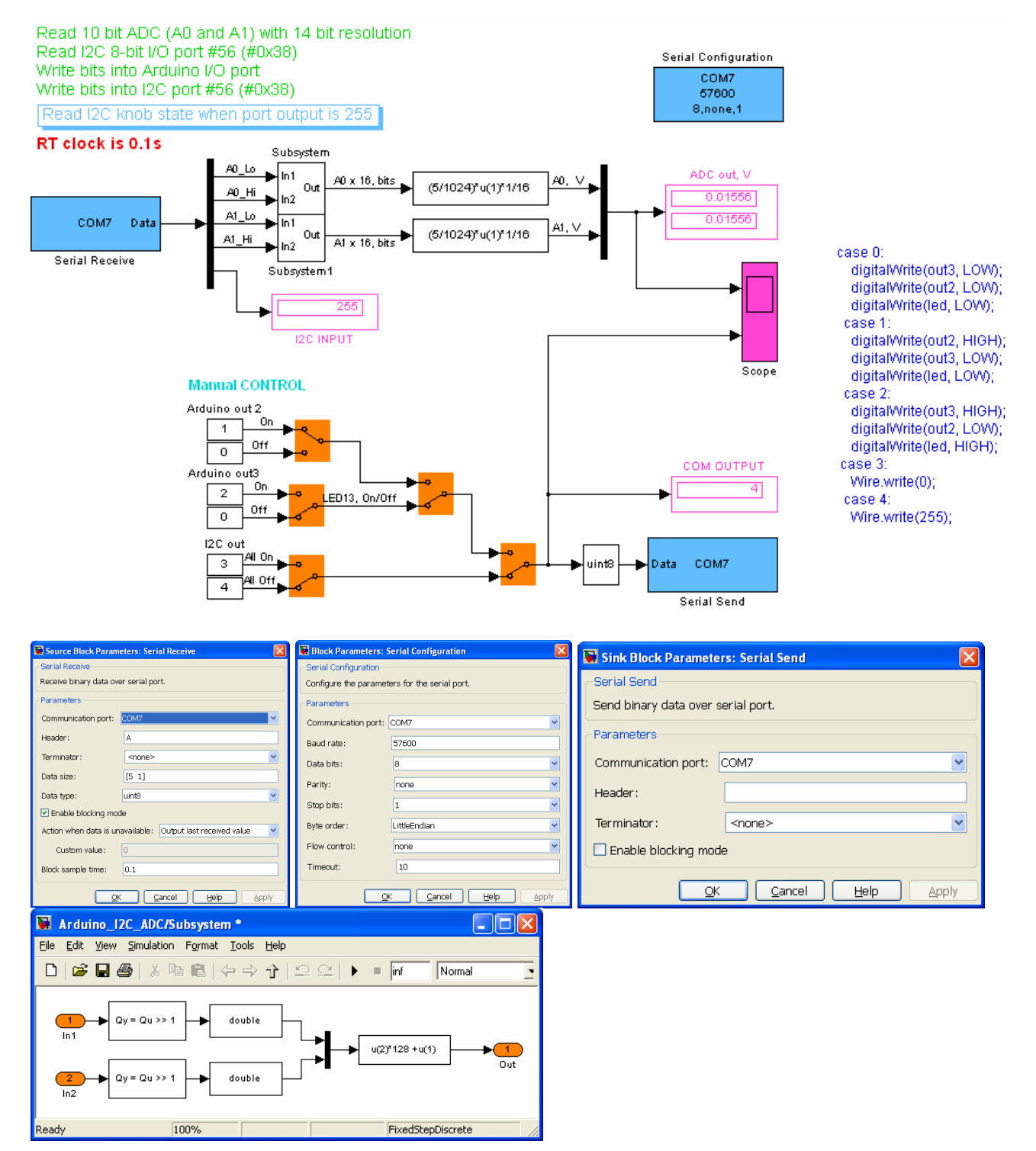

**Рис. 6.** Модель Simulink и ее блоки.

Программа контроллера Arduino UNO для чтения и обработки кода (см. в программе инструкции case) модели Simulink в момент поступления кода, накопления и усреднения данных АЦП, передачи Simulink состояния I2C кнопки и усредненных значений АЦП каждые 100 мсек:

/\*

Operates under Simulink Arduino\_I2C\_ADC.mdl control Reads ADC A0 and A1 Reads I2C 8-bit I/O port Writes bits into Arduino I/O port Writes bits into I2C 8bit I/O port RT clock is 0.1s created 10 January 2013 by Bob Davidov

This example code is in the public domain. \*/

#include "Wire.h"

#define port\_address 0x38 // (0x38 = 56)

byte ctrl\_num; // control num of 0 .. 255 from simulink unsigned long set\_time = 0;

int i2c\_in;

int out3 = 3; // control Pin #3 int out2 = 2; // control Pin #2 int led = 13; // control LED

int adc\_A0; int adc\_A1;

unsigned long adc\_A0\_sum = 0; unsigned long adc\_A1\_sum = 0; int loop\_num = 0;

void setup() { // Open serial communications and wait for port to open: Serial.begin(57600); //300, 1200, 2400, 4800, 9600, 14400, 19200, 38400, 57600, 115200 Serial.flush(); // clear input buffer

// Wire.begin(port\_address); // initialize i2c in Slave mode
Wire.begin(); // initialize i2c in Master mode

pinMode(out3, OUTPUT); pinMode(out2, OUTPUT); pinMode(led, OUTPUT);

// digitalWrite(led, LOW); // turn the LED on (HIGH is the voltage level)

}

```
void loop() {
 // get any incoming bytes:
 if (Serial.available() > 0) {
  ctrl_num = Serial.read(); // 0 .. 255 from simulink
  switch (ctrl_num) {
  case 0:
   digitalWrite(out3, LOW);
   digitalWrite(out2, LOW);
   digitalWrite(led, LOW);
   break;
  case 1:
   digitalWrite(out2, HIGH);
   digitalWrite(out3, LOW);
   digitalWrite(led, LOW);
   break;
  case 2:
   digitalWrite(out3, HIGH);
   digitalWrite(out2, LOW);
   digitalWrite(led, HIGH);
   break;
  case 3:
   Wire.beginTransmission(port_address);
   Wire.write(0);
   Wire.endTransmission();
   break;
  case 4:
   Wire.beginTransmission(port_address);
   Wire.write(255);
   Wire.endTransmission();
   break;
  default:
   digitalWrite(led, LOW);
   break;
  }
 }
 adc_A0 = analogRead(0);
 adc_A1 = analogRead(1);
 adc_A0_sum = adc_A0_sum + adc_A0;
 adc_A1_sum = adc_A1_sum + adc_A1;
 loop_num = loop_num + 1; // ~ 0 .. 180 lopps per 0.1 ms
```

```
// send to COM port results
```

```
unsigned long time = millis();
 if (time > set_time) {
  set_time = set_time + 100;
  adc_A0 = (adc_A0_sum * 16) / loop_num;
  adc_A1 = (adc_A1_sum * 16) / loop_num;
  byte adc_A0_Hi = ((adc_A0 >> 6) & 0xFE);
  byte adc_A0_Lo = ((adc_A0 << 1) & 0xFE);
  byte adc_A1_Hi = ((adc_A1 >> 6) & 0xFE);
  byte adc_A1_Lo = ((adc_A1 << 1) & 0xFE);
  Serial.print("A"); // it is header
  Serial.write(adc_A0_Lo);
  Serial.write(adc_A0_Hi); // output byte: uint8
  Serial.write(adc_A1_Lo);
  Serial.write(adc_A1_Hi);
  Wire.requestFrom(56,2); // request byte from i2c device #56 (0x38)
  i2c_in = Wire.read(); // receive a byte as character
  Serial.write(i2c_in); // send i2c input byte
  adc_A0_sum = 0;
  adc A1 sum = 0;
  loop_num = 0;
 }
}
```

Взаимодействие МатЛАБ с компьютером Raspberry Pi через RS-232 интерфейс

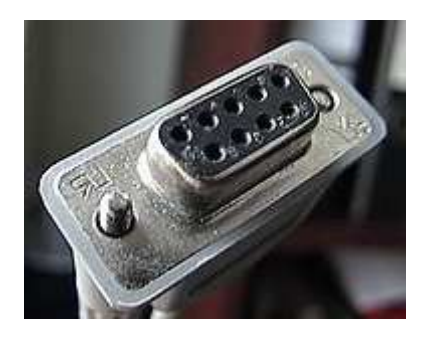

Рис. 7. Разъем DE-9, часто используемый для передачи по протоколу RS-232

| Номер контакта | Тип сигнала       | Пояснения       |
|----------------|-------------------|-----------------|
| 2              | RxD Receive Data  | Прием данных    |
| 3              | TxD Transmit Data | Передача данных |
| 5              | Signal ground     |                 |

Таблица. Сигналы СОМ порта.

Raspberry Pi имеет канал последовательной приемо-передачи данных конфигурируемый на базе порта GPIO. Для подключения к GPIO с 3.3 В логикой устройства с RS-232 интерфейсом и уровнями +/- 12 В необходимо согласовать уровни напряжения двух устройств, например, при помощи микросхемы MAX3232, как это показано на Рис. 8.

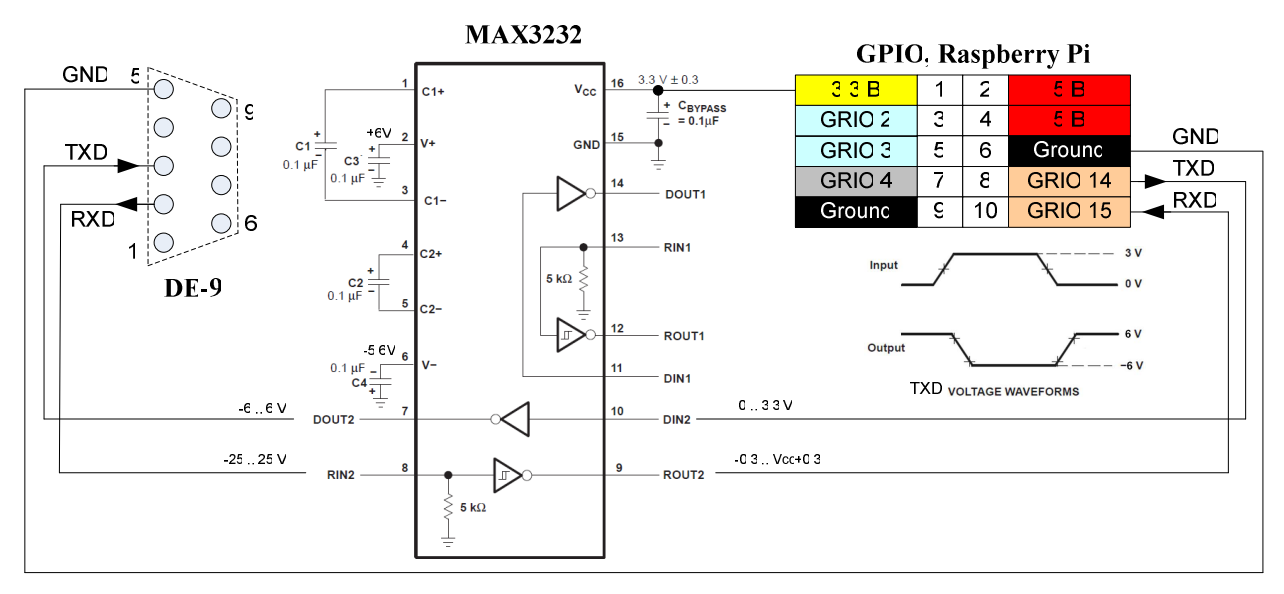

**Рис. 8**.Схема согласования уровней напряжения порта GPIO (0/3.3 В) и устройства с RS – 232 интерфейсом (-12/+12 В), подключаемого к разъёму DE-9.

Для соединения двух устройств через СОМ порты по каналу RS – 232 можно использовать нуль-модемный кабель (см. Рис. 9).

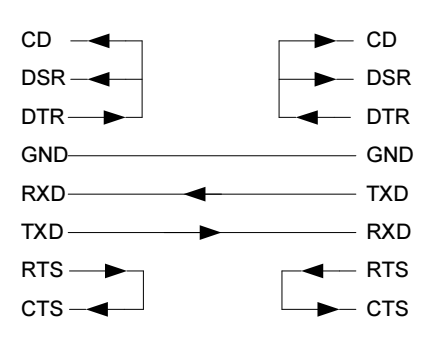

Рис. 9. Схема простейшего нуль-модемного кабеля.

Подключение Raspberry Pi к USB порту компьютера можно выполнить при помощи USB / RS232 преобразователя, например, как показано на Рис. 10.

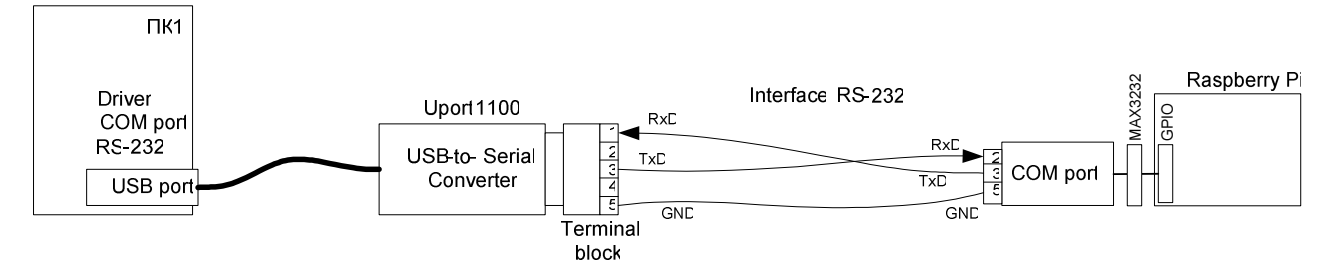

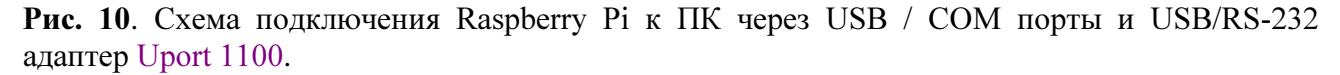

Для работы с последовательным портом необходимо подключить соответствующие библиотеки и выполнить настройки представленные ниже

#### Установка python serial

sudo apt-get install python-serial

Проверка python serial: \$ python >>> import serial

>>> exit()

Для использования последовательного порта необходимо отключить параметр getty поставив # в начало строки T0:23:respawn:/sbin/getty -L ttyAMA0 115200 vt100 файла /etc/inittab:

```
#T0:23:respawn:/sbin/getty -L ttyAMA0 115200 vt100
```

Для приема RXT данных без многочисленного повторного возврата данных в TXD канал следует удалить текст

```
console=ttyAMA0,115200 kgdboc=ttyAMA0,115200 из файла /boot/cmdline.txt и перезагрузить компьютер
```

Пример программы проверки передачи данных Raspberry Pi персональному компьютеру.

```
import serial
import time
delay = 0.5
comunicacion = serial.Serial(' /dev/ttyAMA0', 9600)
comunication.open()
```

while True: comunication.write('1') time.sleep(delay) comunication.write('0') time.sleep(delay) comunication.write('2') time.sleep(delay) comunication.write('3')

| 🖏 CON           | A Port Too                | lkit 3.8 - Ul         | REGISTERED     |        |              |            |           |         |              |          |           |
|-----------------|---------------------------|-----------------------|----------------|--------|--------------|------------|-----------|---------|--------------|----------|-----------|
| <u>M</u> essage | e <u>V</u> iew <u>O</u> p | itions <u>D</u> evice | <u>H</u> elp   |        |              |            |           |         |              |          |           |
| - 🗸             | 9                         | *                     | <b>7.25</b>    |        | s.           |            |           |         |              | 2        | 2:58:27   |
| #               | Time                      | Sent                  | ASCII          | #      | Time         | Received   |           |         |              | ASCII    |           |
|                 |                           |                       |                | 000001 | 22:57:17.578 | 31 32 33 3 | 1 32 33 3 | 1 32 33 | 31 32 33     | 12312312 | 231231231 |
|                 |                           |                       |                | 000002 | 22:57:25.578 | 32         |           |         |              | 2        |           |
|                 |                           |                       |                | 000003 | 22:57:26.093 | 33 31 32 3 | 3 31 32 3 | 3 31 32 | 33 31 32     | 31231231 | 23123123  |
|                 |                           |                       |                | 000004 | 22:57:34.093 | 31 32 33 3 | 11        |         |              | 1231     |           |
|                 |                           |                       |                | 000005 | 22:57:36.109 | 32 33 31 3 | 2 33 31 3 | 2 33 31 | 32 33 31     | 23123123 | 312312312 |
|                 |                           |                       |                | 000006 | 22:57:44.109 | 33 31 32 3 | 13        |         |              | 3123     |           |
|                 |                           |                       |                | 000007 | 22:57:46.125 | 31 32 33 3 | 1 32 33 3 | 1 32 33 | 31 32 33     | 12312312 | 231231231 |
|                 |                           |                       |                | 000008 | 22:57:54.125 | 32 33 31   |           |         |              | 231      |           |
|                 |                           |                       |                | 000009 | 22:57:55.640 | 32 33      |           |         |              | 23       |           |
|                 |                           |                       |                | 000010 | 22:57:56.640 | 31 32 33 3 | 1 32 33 3 | 1 32 33 | 31 32        | 12312312 | 2312      |
| <               |                           |                       | >              | <      |              |            |           |         |              |          |           |
| Mb              | M M                       | M                     | <u> </u> Clear | 0      |              |            |           |         |              | Î        | Clear     |
|                 |                           |                       |                |        | port:        | COM1 ba    | ud: 9600  | bits: 8 | parity: None | stop     | o bits: 1 |

Рис. 11. Проверка приема данных от Raspberry Pi по каналу RS-232.

Пример программы (на языке Python) приема передачи данных по каналу RS-232 (stud\_7\_8/rs\_matlab.py):

import time import serial # Configure serial port s = serial.Serial() s.baudrate = 57600 s.bytesize = 8s.parity = 'N' s.stopbits = 1s.timeout = 0.5s.xonxoff = 0s.rtscts = 0s.port("/dev/ttyAMA0") s.open() s.flush() # clear buffering def readch(s): while True: ch = s.read() # read one byte if ch=='1' or ch=='2' or ch=='3' or ch=='4': return ch while True: rcv = readch(s)

```
if rcv == '1':
  s.write('A12345')
if rcv == '2':
  s.write('A23456')
if rcv == 3':
  s.write('A34567')
if rcv == '4':
  s.write('A45678')
if rcv == '5':
  s.write('A')
  i = 25
  s.write(chr(i)) # i = 0 .. 255
  s.write(chr(0x25))
  s.write(chr(255))
  s.write(chr(0xFF))
  s.write(chr(19))
```

time.sleep(0.1);

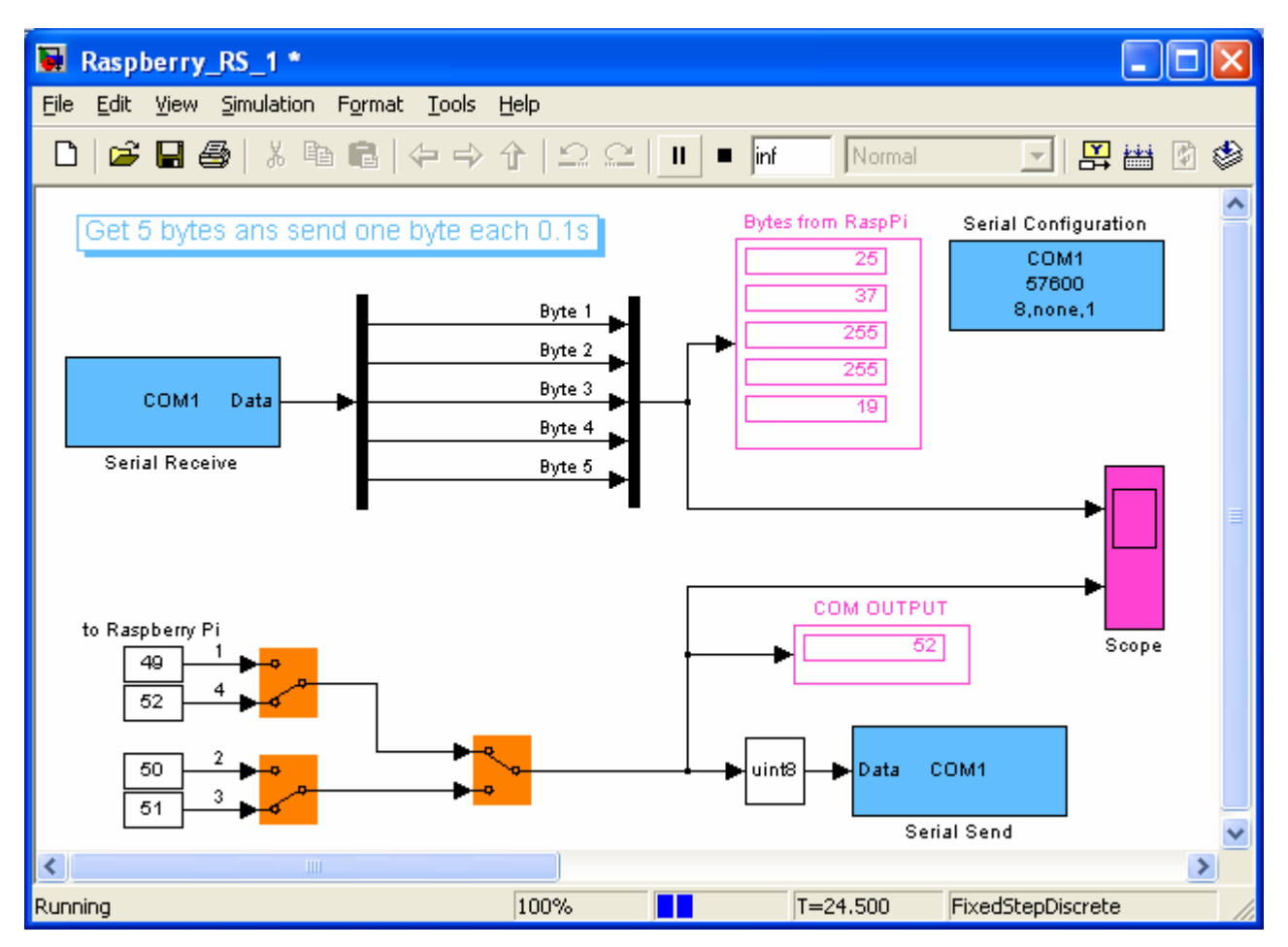

Рис. 12. Модель проверки приема-передачи данных МатЛАБ - Raspberry Pi по каналу RS-232.

#### Обеспечение временных интервалов в Raspberry Pi

С самого начала Linux не проектировалась как операционная система реального времени. Ее многопользовательские и многозадачные свойства не способствует решению задач реального времени.

Компьютер Raspberry Pi не имеет таймера для отсчета временных интервалов. Системную дату и время можно вычислять внешними аппаратными средствами - "часами", например, с I2C интерфейсом. Но их односекундное разрешение недостаточно для вычисления временных интервалов с миллисекундной точностью.

Использование собственного аппаратного ШИМ для формирования временных интервалов не годится поскольку ШИМ гарантирует работу с заданной скважностью, но не может обеспечить работу с заданным периодом.

Задержки типа time.sleep(delay) выполняются чисто программными средствами и имеют хорошую точность, но изменение задержки delay на заданную величину в процессе выполнения программы, например, для подстройки частоты - невозможно.

Интерпретатор Python не лучшее средство программирования приложений реального времени (например, в сравнении с С). Можно заметить, что даже небольшая программа построения временных интервалов в цикле делает это с заметными флуктуациями.

Для обеспечения совместной работы модели Simulink и интерфейса Raspberry в реальном времени можно выполнить следующую подстройку таймера модели по системному таймеру компьютера модели.

1. Включить в код Raspberry для циклической связи с МатЛАБ задержку, равную заданному периоду вычисления модели, например, 0.1 сек.

time.sleep(0.1)

- 2. Дополнить модель simulink следующими средствами для вычисления отклонения виртуального времени выполнения модели от соответствующего системного времени, с учетом задержки запуска модели (~10сек.).
  - Примечание. Такт вычисления simulink модели, поддерживаемый средствами RS232 интерфейса, равен времени цикла выполнения программы компьютера Raspberry Pi.

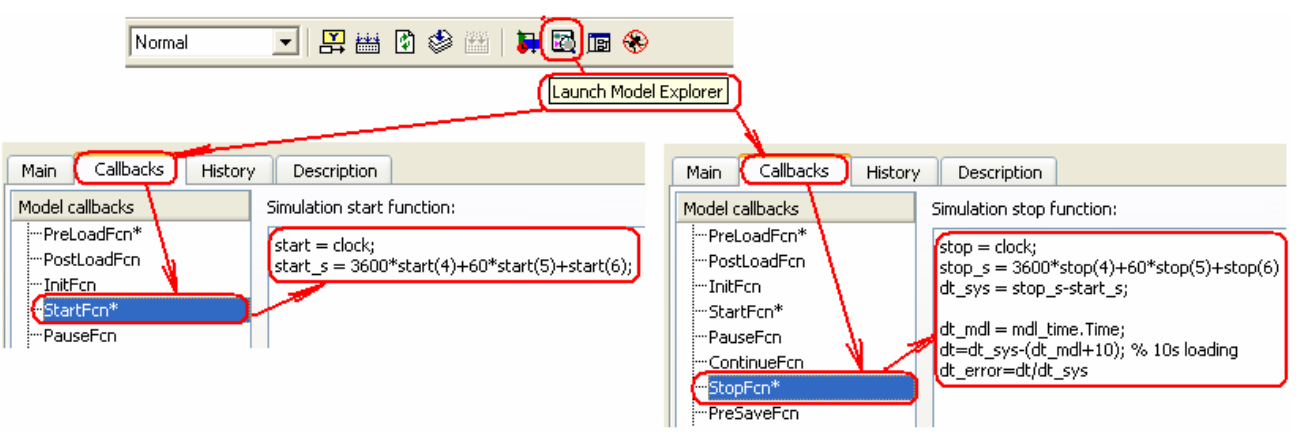

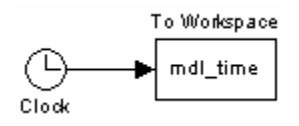

- 3. Запустить модель на выполнение и течении нескольких минут и после остановки модели найдите в workspace dt error отклонение времени модели.
- 4. Для уменьшения ошибки формирования такта модели установите новую задержку в программе Raspberry: 0.1s (1+dt error)
- 5. Проверьте точность временных интервалов вычисления модели (см. п. 3).

#### Взаимодействие Raspberry Pi с контроллером Arduino по каналу I2C

I<sup>2</sup>C использует две двунаправленные линии, подтянутые к напряжению питания - последовательная линия данных (SDA, англ. Serial DAta) и последовательная линия тактирования (SCL, англ. Serial CLock).

Классическая адресация включает 7-битное адресное пространство с 16 зарезервированными адресами. Это означает до 112 свободных адресов для подключения периферии на одну шину.

Основной режим работы — 100 кбит/с;

Процедуру обмена начинает ведущее устройство (Master) которое формирует стартовый бит переводом линии SDA из высокого состояния в низкое при высоком уровне линии SCL.

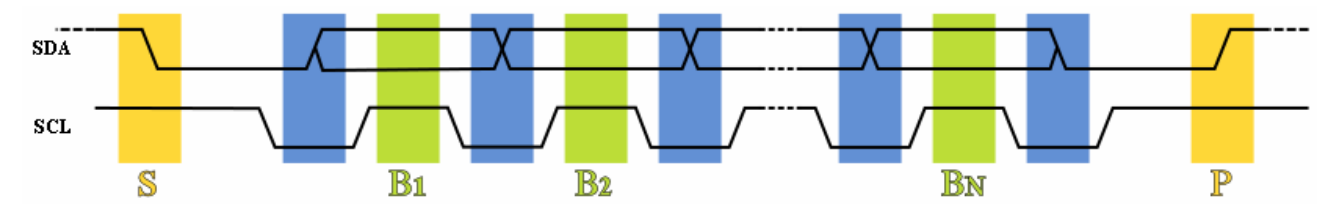

**Рис. 13**. Тактирование передачи данных по шине I2C [1]. S – стартовый бит (спад SDA при высоком SCL) ; B1, B2, ..., B<sub>N</sub> – биты данных (бит начинает при низком SCL и удерживается при высоком SCL); P – стоповый бит (подъём SDA при высоком SCL).

После формирования стартового бита, ведущий переводит линию SCL в низкое состояние и выставляет на линию SDA старший бит первого байта сообщения. Количество байт в сообщении не ограничено. Изменение данных на линии SDA выполняется только при низком уровне сигнала на линии SCL. Данные не должны изменяться во время высокого состояния синхроимпульса SCL.

Процедура обмена завершается стоповым битом - переходом линии SDA из низкого состояния в высокое при высоком состоянии линии SCL.

После приема байта данных (восьми бит) ведомое устройство (Slave) выставляет на шину SDA 9-ый бит подтверждения приема байта.

Ведущий не имеет права на управление переходом линии SCL из низкого состояния в высокое но может удерживать линию SCL в низком состоянии до момента готовности к приему следующего бита. Таким образом скорость передачи любого ведущего адаптируется к скорости медленного устройства.

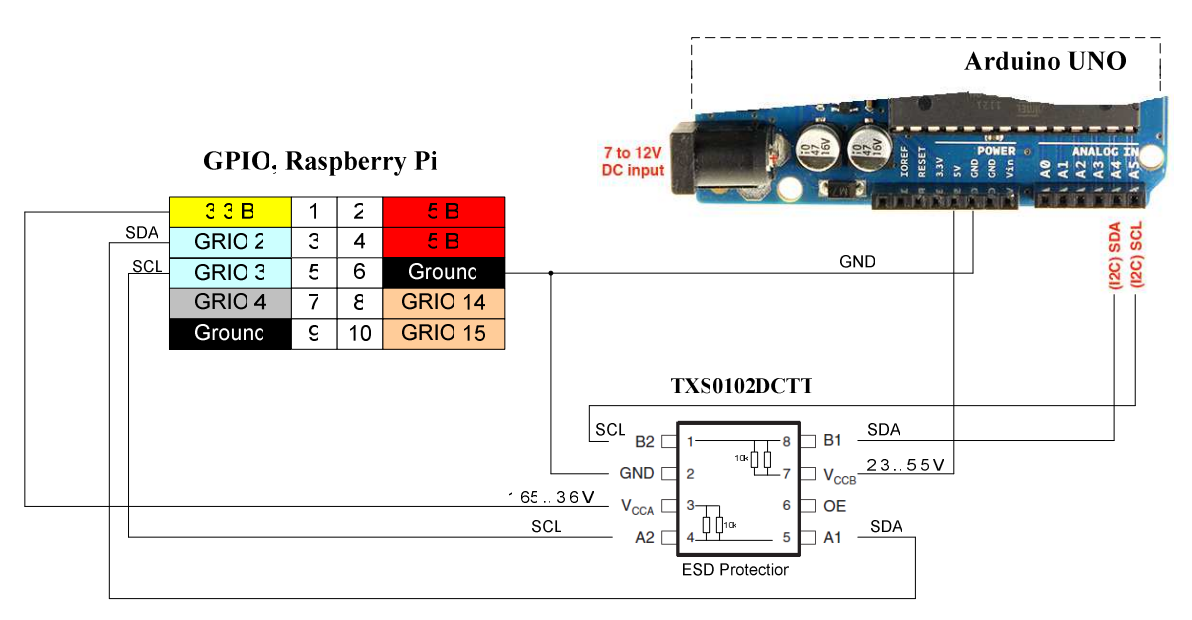

**Рис. 14**. Пример подключения Arduino - Raspberry Pi по каналу I2C через согласователь напряжения 3.3B/5B TXS0102D.

## ПРИМЕРЫ ПОЛУЧЕНИЯ ПРОВЕРЕННЫХ РЕЗУЛЬТАТОВ И ВАРИАНТЫ ДЛЯ САМОКОНТРОЛЯ

Задание 1. Взаимодействие Arduino UNO с периферийными устройствами через I2C интерфейс.

Проверьте работоспособность связи контроллера Arduino UNO с кнопкой и светодиодом, подключенных к цифровому порту PCF8574A с I2C интерфейсом. Схема соединения (Puc.2) и программы Arduino приведены выше в разделе "Взаимодействие Arduino UNO с периферийными устройствами через I2C интерфейс".

Задание 2. Взаимодействие МатЛАБ с периферийными устройствами через I2C интерфейс контроллера Arduino UNO

Проверьте работоспособность связи среды Simulink с периферийными устройствами контроллера Arduino UNO, подключенных к I2C интерфейсу. Схема соединения (Рис.5),

модель Simulink и программа контроллера Arduino приведены выше в разделе "Взаимодействие МатЛАБ с периферийными устройствами через I2C интерфейс контроллера Arduino UNO".

Задание 3. Построение канала МатЛАБ – Raspberry Рі для работы в реальном времени.

1. Постройте в Simulink модуль, разделяющий амплитуду сигнала на два байта.

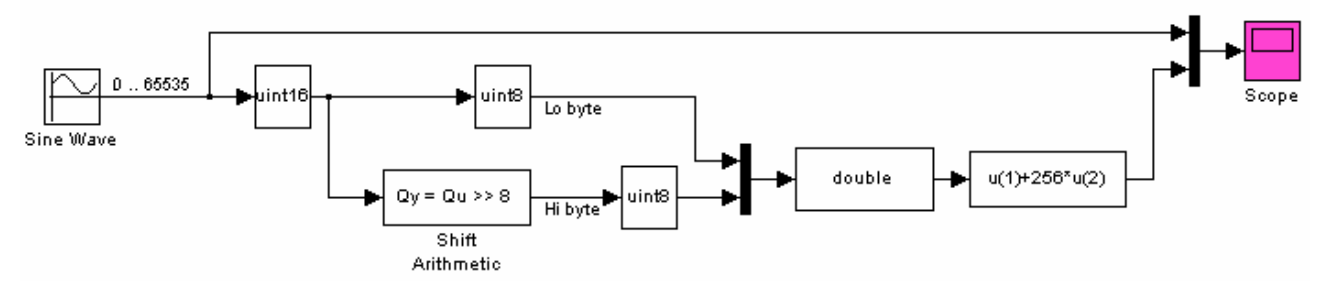

Рис. 15. Модель Simulink.

2. Проверьте работоспособность модуля

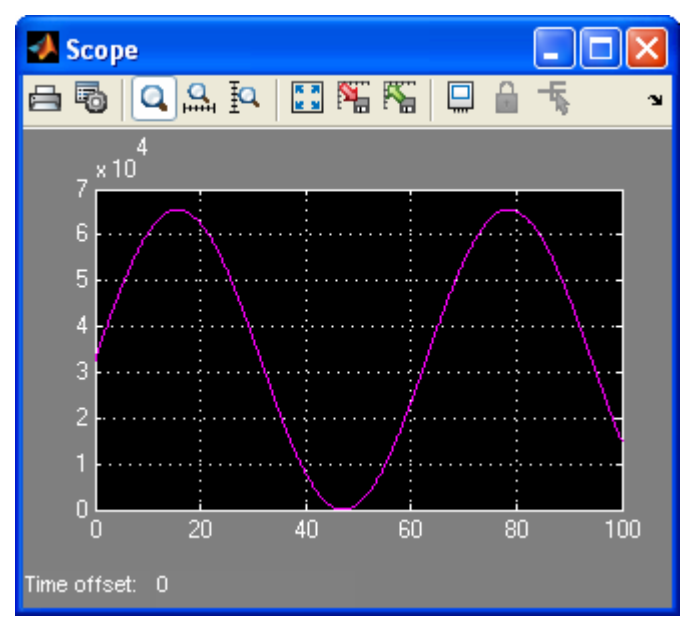

Рис. 16. Окно блока Scope модели Simulink.

3. Создайте программу на языке python для приёма трех байт из канала последовательной передачи данных, восстановления сигнала и передачи сигнала с дополнительными байтами обратно в канал. Принимаемая и передаваема последовательность байт начинается с заголовка 'A'. Принимаемая и передаваемая амплитуда сигнала состоит из двух байт.

Пример программы:

import serial import time

# Configure serial port

```
s = serial.Serial()
s.baudrate = 38400 #9600, 14400, 19200, 38400, 57600, 115200
s.bytesize = 8
s.parity = N'
s.stopbits = 1
s.timeout = 0.5
s.xonxoff = 0
s.rtscts = 0
s.port("/dev/ttyAMA0")
s.open()
s.flush() # clear buffering
def readch(s):
 while True:
  ch = s.read() # read one byte
  if ch=='A':
    rcvlo = s.read()
    rcvhi = s.read()
    rcv = ord(rcvhi)*256 + ord(rcvlo)
    return rcv
while True:
 val = readch(s)
 s.write('A')
 lo = (val \& 0000ff)
 hi = (val & 00ff00) >> 8
 s.write(chr(lo))
 s.write(chr(hi))
 s.write('A')
 s.write(chr(0x41))
 s.write(chr(65))
 time.sleep(0.1);
```

s.close()

4. Наберите Simulink модель для связи с Raspberry Pi

Примечание. Поскольку такты времени формируются внешним устройством (Raspberry), то для работы Simulink модели с функциями временной области (например, интеграл, производная, и др.) необходимо сделать следующую установку параметров моделирования: Меню > Simulation > Configuration Parameters > Solver > Tasking and sample time options > Tasking mode for periodic sample time > Singletasking или Multitasking

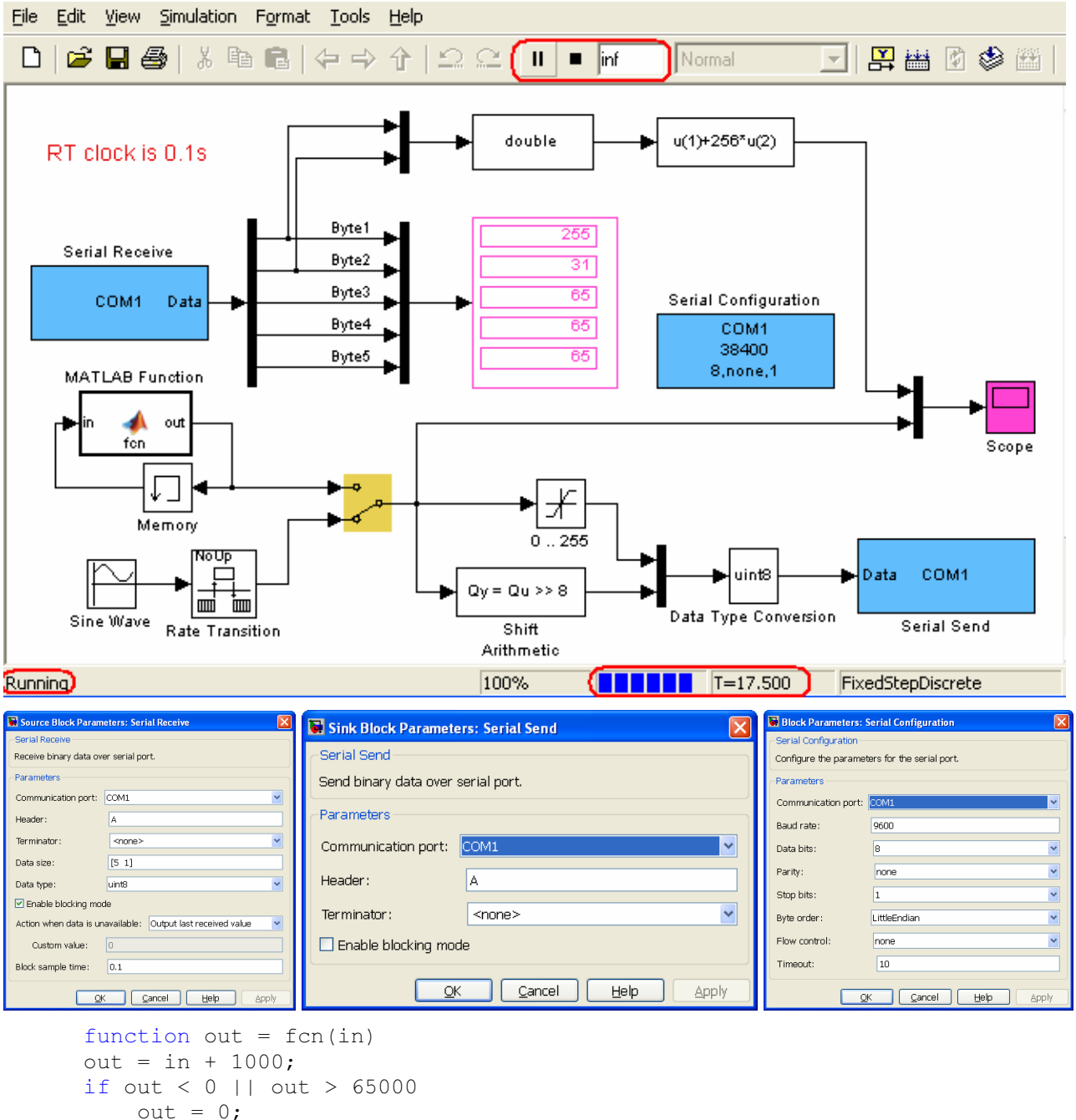

end

**Рис. 17**. МатЛАБ модель для проверки связи с Raspberry Pi через RS-232 интерфейс. Частоты приёма-передачи данных МатЛАБ и Raspberry должны совпадать. Скорость передачи выбирается из ряда 300, 1200, 2400, 4800, 9600, 14400, 19200, 38400, 57600, 115200 бод.

5. Проверьте качество связи МатЛАБ – Raspberry

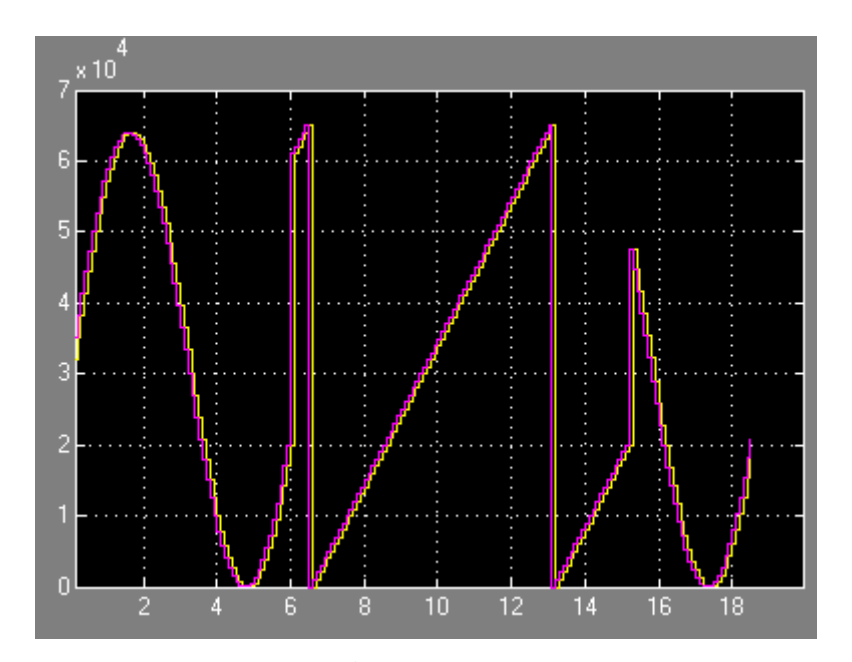

**Рис.** 18. Зависимость амплитуды пилообразного или синусоидального сигнала от времени. МатЛАБ посылает 2-х байтный пилообразный сигнал (розовый график). Raspberry принимает байты, восстанавливает сигнал, делит восстановленный сигнал на на байты и посылает их МатЛАБ (желтый график) каждую 0.1 сек. МатЛАБ восстанавливает принятый сигнал и сравнивает его с переданным сигналом. Измеренная неточность формирования RT интервала для этой программы составляет 0.1/39 секунды. Задержка выполнения программы МатЛАБ после запуска составляет около 7 секунд.

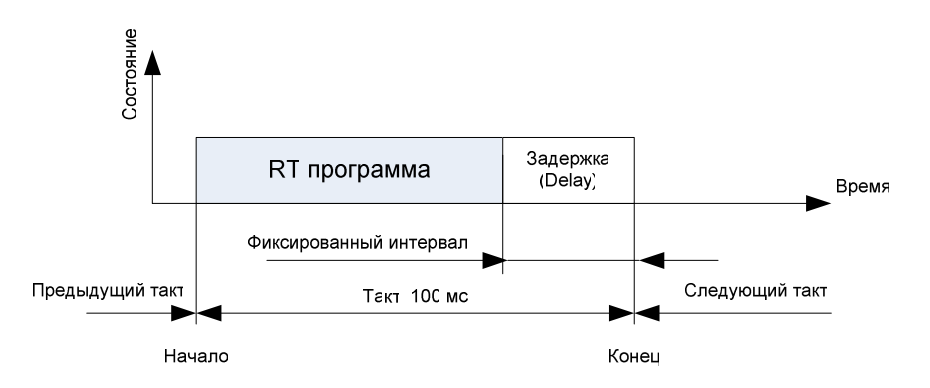

Рис. 19. Формирование такта реального времени с подстройкой задержки (Delay).

6. Создайте программу на языке си для связи Raspberry с МатЛАБ по тому же алгоритму, что и программа на языке Python, представленная в этом задании выше. Точность квантования по времени (100 мсек.) должна обеспечиваться программными средствами без подстройки задержки, как показано на рисунке ниже.

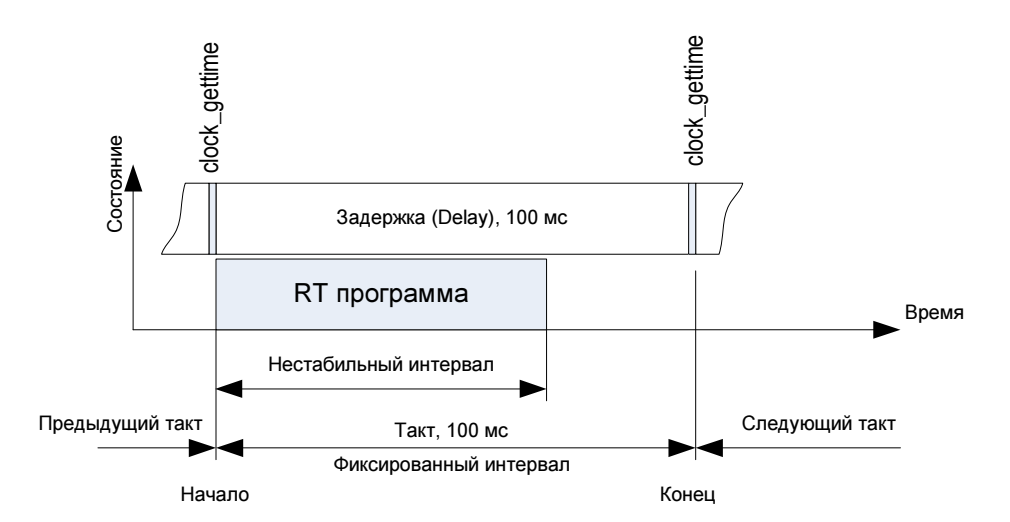

**Рис. 20**. Формирование фиксированного такта реального времени без с подстройкой задержки.

Пример программы:

```
#include <stdio.h>
#include <stdlib.h>
#include <pthread.h>
#include <signal.h>
#include <fcntl.h> // used for UART
#include <termios.h> // used for UART
/*
#include <string.h>
#include <unistd.h>
#include <time.h>
#include <stdint.h>
#include <semaphore.h>
#include <sys/mman.h>
*/
//static struct timespec timemark;
static int rs232;
static void close_rs232(int unused) // ^C calls close_rs232
{
         close(rs232);
         exit(0);
}
// Adds "delay" nanoseconds to timespecs and sleeps until that time
static void sleep_until(struct timespec *ts, int delay)
{
         ts->tv_nsec += delay;
         if(ts->tv_nsec >= 1000*1000*1000) {
                   ts->tv_nsec -= 1000*1000*1000;
                   ts->tv_sec++;
         }
         clock_nanosleep(CLOCK_MONOTONIC, TIMER_ABSTIME, ts, NULL);
```

```
// Demo program of RPi and Simulink connection with 100 ms clock
int main(int argc, char **argv)
// Setting up the UART
         int rs232 = -1;
         //Open UART
         rs232 = open("/dev/ttyAMA0", O_RDWR | O_NOCTTY | O_NDELAY);
         if (rs232 == -1) {
                   printf("Error - Unable open serial port\n");
         }
         //CONFIGURE THE UART
         //The flags (defined in termios.h - see http://pubs.opengroup.org/onlinepubs/007908799/xsh/termios.h.html):
         // Baud rate:- B1200, B2400, B4800, B9600, B19200, B38400, B57600, B115200, B230400, B460800, B500000,
B576000, B921600, B1000000, B1152000, B1500000, B2000000, B2500000, B3000000, B3500000, B4000000
         tcgetattr(rs232, &cfg);
                                  //get existing configuration setup
         fcntl(rs232, F_SETFL, 0); //fcntl(deviceFD, F_SETFL, FNDELAY);
         ////set both incoming and outgoing baud rates...
         cfsetispeed(&cfg, B38400);
         cfsetospeed(&cfg, B38400);
         cfg.c cflag |= (CLOCAL | CREAD);
         ////8N1 (8 data bits, No parity, 1 stop bit)
         cfg.c_cflag &= ~PARENB;
         cfq.c cflaq &= ~CSTOPB;
         cfg.c_cflag &= ~CSIZE;
         cfg.c_cflag |= CS8;
         cfg.c_cflag &= ~CRTSCTS; //~CNEW_RTSCTS; //disable hardware flow control
         //use RAW unbuffered data mode (eg, not canonical mode)
         cfg.c_lflag &= ~(ICANON | ECHO | ECHOE | ISIG | IGNBRK);
         cfg.c_iflag &= ~(IGNPAR | IXON | IXOFF | IXANY);
         cfg.c_oflag &= ~OPOST;
                                      //raw (unprocessed) output mode
         tcsetattr(rs232, TCSANOW, &cfg);
         struct timespec ts:
         unsigned int delay = 100*1000*1000; // =100 ms (delay in ns)
         unsigned int inbyte1, inbyte2, mlabin;
         unsigned char inbyte, outbytes[6];
         signal(SIGINT, close_rs232); // ^C calls close_rs232
         while(1)
         {
                   while (1)
                   ł
                            if(read(rs232,&inbyte,1)>0)
                                                         // read one byte
                            {
                                      if(inbyte=='A')
                                      {
                                               read(rs232,&inbyte,1); // read first byte
                                               inbyte1 = inbyte;
                                               read(rs232,&inbyte,1); // read second byte
                                               inbyte2 = inbyte;
```

}

```
mlabin = inbyte1 + inbyte2*255;
                                                  break;
                                       }
                             }
                   }
                    sleep until(&ts,delay);
                    clock_gettime(CLOCK_MONOTONIC, &ts);
                    outbytes[0] = 'A';
                    outbytes[1] = inbyte1;
                    outbytes[2] = inbyte2;
                    outbytes[3] = 10;
                    outbytes[4] = 65;
                    outbytes[5] = 20;
               write(rs232, outbytes, 6); // port, bytes to write, number of bytes to write
         }
}
```

Задание 4. Построение канала МатЛАБ – Arduino для работы в режиме осциллографа – отображения в Simulink входного напряжения АЦП.

1. Соберите представленную ниже блок схему Simulink для сборки и отображения сигналов принимаемых из СОМ порта.

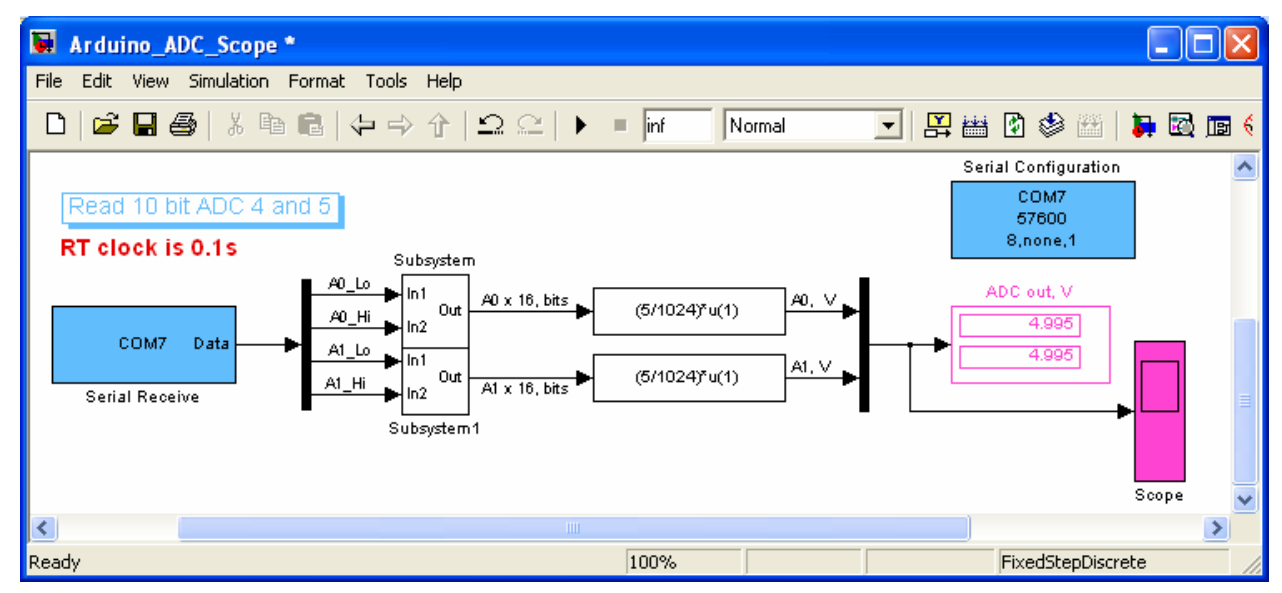

| 🐱 Arduino_A                    | ADC_Scope/Subsys                   | tem *                      |                |                |                 |     |
|--------------------------------|------------------------------------|----------------------------|----------------|----------------|-----------------|-----|
| <u>File E</u> dit <u>V</u> iew | <u>S</u> imulation F <u>o</u> rmat | <u>T</u> ools <u>H</u> elp |                |                |                 |     |
| 🗅   🚔 🖬                        | 🕹   X 🖻 🖻  -                       | ⇔⇒ �  :                    | 2 ≏   ▶        | Inf            | Normal          | -   |
|                                | Qy = Qu >> 1 →                     | double                     | <b>`_} →</b> [ | u(2)*128 +u    | (1)             | 0ut |
| Ready                          | 100%                               |                            |                | FixedSt        | epDiscrete      |     |
| Source Block Param             | neters: Serial Receive             | X                          | 📓 Block Para   | ameters: Seria | l Configuration |     |
| Serial Receive                 |                                    |                            | Serial Config  | guration       |                 |     |

| Serial Receive          |                                       | CSerial Configuration                         |                   |  |  |
|-------------------------|---------------------------------------|-----------------------------------------------|-------------------|--|--|
| Receive binary data ove | er serial port.                       | Configure the parameters for the serial port. |                   |  |  |
| Parameters              |                                       | Parameters                                    |                   |  |  |
| Communication port:     | сом7 💌                                | Communication port:                           | COM7              |  |  |
| Header:                 | A                                     | commanication porting                         |                   |  |  |
|                         |                                       | Baud rate:                                    | 57600             |  |  |
| lerminator:             | <none></none>                         | Data bits:                                    | 8                 |  |  |
| Data size:              | [4 1]                                 |                                               |                   |  |  |
| Data type:              | uint8                                 | Parity:                                       | none              |  |  |
| C Enable blocking mor   | te                                    | Stop bits:                                    | 1                 |  |  |
|                         |                                       | Byte order:                                   | LittleEndian      |  |  |
| Action when data is un  | available: Output last received value | -,                                            |                   |  |  |
| Custom value:           | 0                                     | Flow control:                                 | none              |  |  |
| Block sample time:      | 0.1                                   | Timeout:                                      | 10                |  |  |
|                         | <u>Cancel Help</u> Apply              |                                               | Cancel Help Apply |  |  |

| Select:                                   | Simulation time                                                                                                |                                         |        |  |  |  |
|-------------------------------------------|----------------------------------------------------------------------------------------------------|-----------------------------------------|--------|--|--|--|
| Solver<br>Data Import/Export              | Start time: 0.0                                                                                                | Stop time: inf                          |        |  |  |  |
| Diagnostics                               | Solver options                                                                                                 |                                         | France |  |  |  |
| Hardware Implementat<br>Model Referencing | Type: Fixed-step                                                                                               | Solver: discrete (no continuous states) | *      |  |  |  |
| ⊡-Simulation Target<br>⊡-Code Generation  | Fixed-step size (fundamental sample time): 0.1                                                                 |                                         |        |  |  |  |
| - HDL Code Generation                     | Tasking and sample time options                                                                                |                                         |        |  |  |  |
|                                           | Periodic sample time constraint:                                                                               | Unconstrained                           | ~      |  |  |  |
|                                           | Tasking mode for periodic sample times:                                                                        | Auto                                    | ~      |  |  |  |
|                                           | Automatically handle rate transition for data transition     Higher priority value indicates higher task prior | ansfer<br>Ity                           |        |  |  |  |
|                                           |                                                                                                    |                                         |        |  |  |  |

Рис. 21. Параметры модели Simulink.

2. Загрузите в Arduino программу чтения чтения аналоговых сигналов (ADC 4 и ADC 5), разбиения кодов ADC на байты и передачи их с заголовком 'A' в COM порт каждые 100 мсек.

Пример программы:

```
int adc A4;
int adc_A5;
unsigned long set time;
void setup() {
 // Open serial communications and wait for port to open:
 Serial.begin(57600); //300, 1200, 2400, 4800, 9600, 14400, 19200, 38400, 57600, 115200
 Serial.flush(); // clear input buffer
 set_time = millis();
}
void loop() {
 // send to COM port results
 unsigned long time = millis();
 if (time > set time) {
  adc_A4 = analogRead(4);
  adc A5 = analogRead(5);
  set time = set time + 100;
  byte adc_A4_Hi = ((adc_A4 >> 6) & 0xFE);
  byte adc A4 Lo = ((adc A4 << 1) & 0xFE);
  byte adc_A5_Hi = ((adc_A5 >> 6) & 0xFE);
  byte adc A5 Lo = ((adc A5 << 1) & 0xFE);
  Serial.print("A"); // it is header
  Serial.write(adc A4 Lo);
  Serial.write(adc_A4_Hi); // output byte: uint8
  Serial.write(adc A5 Lo);
  Serial.write(adc_A5_Hi);
 }
}
```

- 3. Запустите набранную Simulink модель.
- 4. Подключая 4 и 5 АЦП входы к питанию 3.3 В, 5В и "земле" убедитесь в работоспособности канала цифрового и аналогового отображения АЦП входов в Simulink.

Задание 5. Настройка канала обмена данными Удаленный компьютер – Raspberry Pi – I2C – Arduino UNO – COM - MatLAB.

1. Соберите следующую схему.

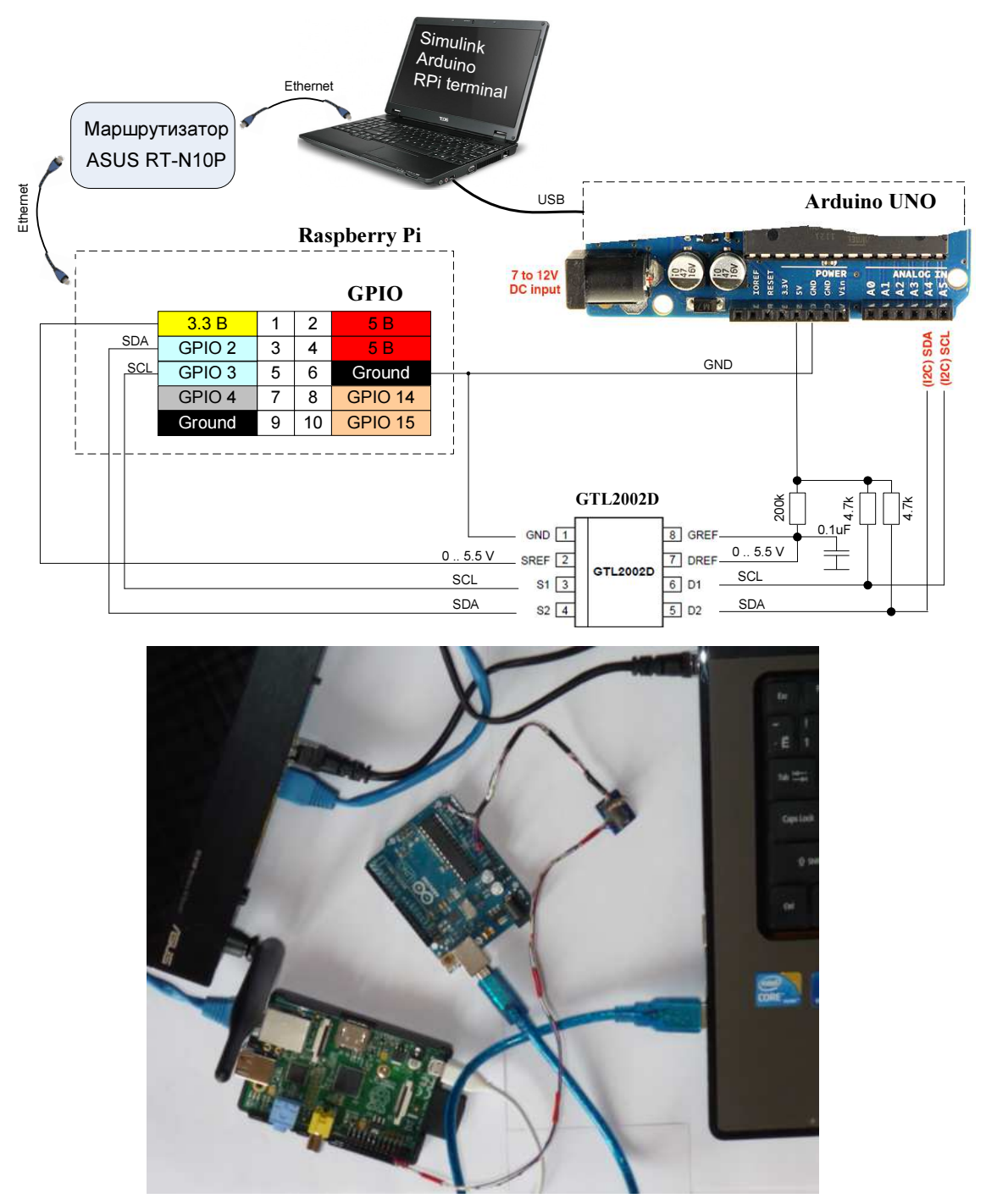

**Рис. 22.** Схема соединения Терминал – Raspberry Pi – I2C – Arduino – Simulink. Канал I2C RPi конфигурируется по дефолту на контактах GPIO2 (pin 3) и GPIO3 (pin5) после загрузки Raspberry Pi . В Arduino канал I2C конфигурируется на 4 и 5 входах АЦП.

2. Программой IP Scanner определите IP адрес Raspberry Pi

| 🧟 Advar                               | nced IP          | Scanner             |              |          |         |   |                                                 |                              |
|---------------------------------------|------------------|---------------------|--------------|----------|---------|---|-------------------------------------------------|------------------------------|
| <u>F</u> ile <u>A</u> cti             | ions <u>S</u> el | ttings <u>V</u> iew | <u>H</u> elp |          |         |   |                                                 |                              |
| So So                                 | can 🚺            |                     |              | 0        |         |   |                                                 | <b>E</b> Like us on Facebook |
| 192,168.0                             | 0.1 - 192        | 2.168.3.254         |              |          |         |   |                                                 | ~                            |
| Results                               | Favorit          | es                  |              |          |         |   |                                                 |                              |
| Status                                | Na               | me                  |              | IP       |         | * | Manufacturer                                    | MAC address                  |
| 📿                                     | rou              | ter.asus.com        |              | 192.168  | 3.1.1   |   |                                                 | BC:EE:7B:81:48:60            |
| · · · · · · · · · · · · · · · · · · · | dl-0             | )1cb90d5018c        |              | 192.168  | 8.1.59  |   | GIGA-BYTE TECHNOLOGY CO., LTD.                  | 00:1D:7D:49:99:00            |
| 💆                                     | BLA              | CKBERRY-525         | 5            | 192.168  | 3.1.119 |   | RIM                                             | 3C:74:37:D6:86:5A            |
| ····· 💻                               | dl-6             | 39d2b0623b2f        |              | 192.168  | 3.1.138 |   | Wistron InfoComm Manufacturing(Kunshan)Co.,Ltd. | 20:6A:8A:32:D8:85            |
| · · · · · · · · · · · · · · · · · · · | ras              | pberrypi            |              | (192.168 | 3.1.232 |   | Raspberry Pi Foundation                         | B8:27:EB:E3:81:B1            |
|                                       |                  |                     |              |          |         |   |                                                 |                              |
| 81%, 4 aliv                           | /e, 1 dead       | , 828 unknowr       |              |          |         | П |                                                 |                              |

Рис. 23. Сканирование сетевых устройств.

Примечание. Программу Advanced IP Scanner можно использовать без инсталляции.

При необходимости сетевые параметры можно прописать в файле сетевых интерфейсов и конфигурационном файле Raspberry Pi следующим образом.

```
<u>Файл сетевых интерфейсов Raspberry Pi</u> открывается через консоль командой
```

sudo nano /etc/network/interfaces.

В файле вместо строки

iface eth0 inet dhcp

следует указать используемые сетевые параметры, например,

iface eth0 inet static address 10.222.0.182 netmask 255.255.252.0 gateway 10.222.3.254

<u>Конфигурационный файл</u> имеет путь /etc/resolv.conf. Файл resolv.conf обычно содержит IP адреса серверов имён (DNS) которые переводят имена в адрес для любого узла доступного в сети.

В файле resolv.conf вместо строки

nameserver 8.8.8.8

следует написать адреса DNS сервера, например, nameserver 83.243.64.2 nameserver 83.243.65.2 3. Программой putty.exe установите связь основного компьютера с Raspberry Pi через терминал.

| 🔀 PuTTY Configuration                                           |                                                                                                    | × |  |  |  |
|-----------------------------------------------------------------|----------------------------------------------------------------------------------------------------|---|--|--|--|
| Category:<br>                                                   | Basic options for your PuTTY session         Specify the destination you want to connect to         Host Name (or IP address)       Port         192.168.1.232       22         Connection type:       Rlogin Image: SSH Image: SSH Image: |   |  |  |  |
| About                                                           | <u>Open</u> <u>C</u> ancel                                                                                                    |   |  |  |  |
| 192.168.1.232 - PuTTY login as: pi pi@192.168.1.232's password: |                                                                                                    |   |  |  |  |

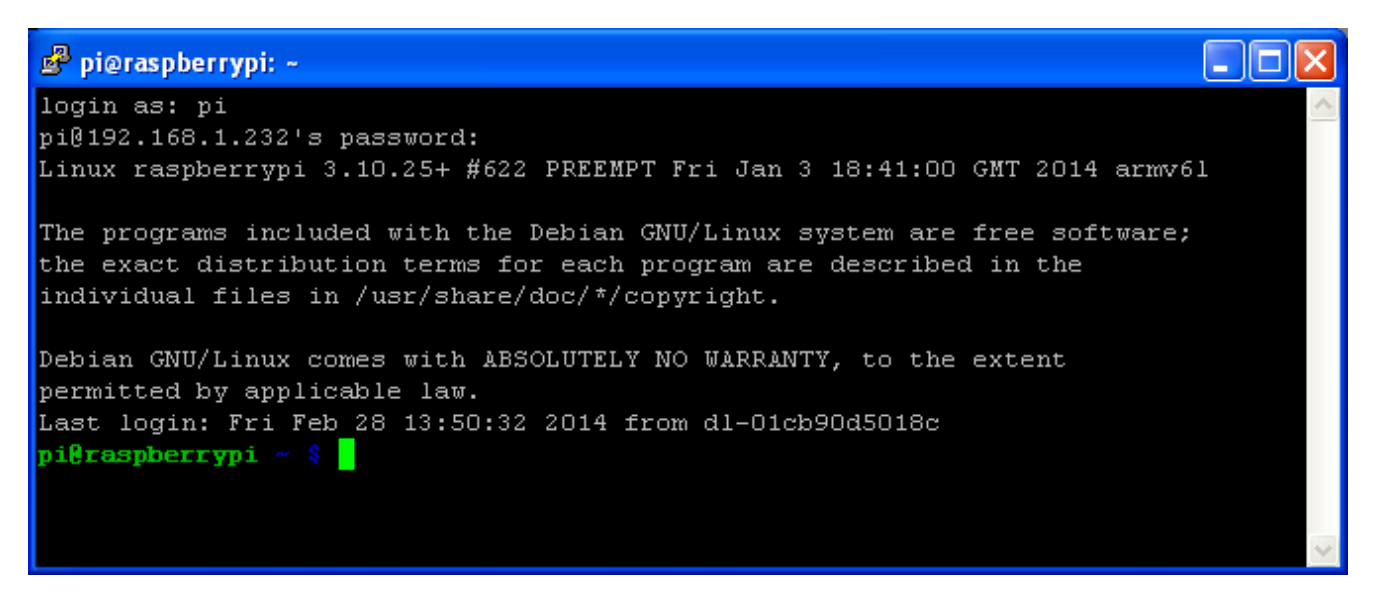

Рис. 24. Запуск удаленного терминала Raspberry Pi с основного компьютера.

Примечание: Для работы в терминале с правами root (например, для того чтобы не набирать слово sudo для выполнения защищенных команд) необходимо ввести команду

sudo –i или sudo su

Для выхода из режима root необходимо ввести exit.

| 🗳 pi@raspberrypi: ~             | × |
|---------------------------------|---|
| pi@raspberrypi ~ \$(sudo -i)    | ^ |
| root@raspberrypi:~# exit        |   |
| logout                          |   |
| pi@raspberrypi ~ \$(sudo su)    |   |
| root@raspberrypi:/home/pi# exit | _ |
| exit                            |   |
| pi@raspberrypi 🦟 💲              | ~ |

- 4. Загрузите средства отображения АЦП входов в среде Simulink, как показано в предыдущем Задании 4.
- 5. Проверьте соединение Raspberry Pi Arduino через двунаправленный согласователь уровней 3.3В / 5В. Для этого
- 6. Загрузите через терминал интерпретатор Python

\$ sudo python

7. В среде интерпретатора импортируйте библиотеку для работы с интерфейсом GPIO

>>> import RPi.GPIO as GPIO

- 8. Снимите все конфигурации (включая конфигурацию I2C, устанавливаемую по дефолту) >>> GPIO.cleanup()
- 9. Установите способ нумерации выводов GPIO (BCM или BOARD номера физических контактов разъема)

>>> GPIO.setmode(GPIO.BOARD)

- 10. Сконфигурируйте 3-ий и 5-ый выводы для работы в режиме передачи (OUT) и приёма (IN)
  - >>> GPIO.setup(3, GPIO.OUT)
  - >>> GPIO.setup(5, GPIO.OUT)
- 11. Используя следующие команды подавайте на соответствующие выводы GPIO логические единицы и нули. Наблюдайте в Simulink за входами АЦП Arduino которые через преобразователь уровня подключены к 3-му и 5-му контактам GPIO. Убедитесь, что модель Simulink при помощи Arduino отображает состояние выводов GPIO компьютера Raspberry Pi.

```
>>> GPIO.output(3, 1)
```

>>> GPIO.output(3, 0)

>>> GPIO.output(5, 1)

>>> GPIO.output(5,0)

| 🖻 pi@raspberrypi: ~ 🚺 🗖                                             | X   |
|---------------------------------------------------------------------|-----|
| pi@raspberrypi ~ \$ sudo python                                     |     |
| Python 2.7.3 (default, Jan 13 2013, 11:20:46)                       |     |
| [GCC 4.6.3] on linux2                                               |     |
| Type "help", "copyright", "credits" or "license" for more informati | on. |
| >>> import RPi.GPIO as GPIO                                         |     |
| >>> GPIO.cleanup()                                                  |     |
| >>> GPIO.setmode(GPIO.BOARD)                                        |     |
| >>> GPIO.setup(3,GPIO.OUT)                                          |     |
| >>> GPIO.output(3,0)                                                |     |
| >>> GPIO.output(3,1)                                                |     |
| >>> GPIO.output(3,0)                                                |     |
| >>> GPIO.output(3,1)                                                |     |
| >>> GPIO.setup(5,GPIO.OUT)                                          |     |
| >>> GPIO.output(5,1)                                                |     |
| >>> GPIO.output(5,0)                                                |     |
| >>> GPIO.output(5,1)                                                |     |
| >>>                                                                 |     |

Рис. 25. Настройка и управление выводами GPIO.

- 12. Верните все выводы GPIO в исходное состояние >>> GPIO.cleanup()
- 13. Завершите проверку соединения Raspberry Pi Arduino Simulink и выходом из интерпретатора Python.
  - >>> exit()
- 14. Перезагрузите компьютер RPi

\$ sudo reboot

- 15. Закройте и снова загрузите putty терминал Raspberry Pi.
- 16. Используя следующие команды ОС Linux в разделе /home/pi создайте рабочий каталог, например, st\_7\_8, и в нем программу передачи данных устройству 0x2A канала I2C.

| \$ dir                | /// вывод содержимого текущей папки                    |
|-----------------------|--------------------------------------------------------|
| \$ pwd                | /// вывод пути текущего каталога                       |
| \$ sudo mkdir st_7_8  | /// создание каталога st_7_8                           |
| \$ dir                | /// вывод содержимого текущей папки                    |
| \$ cd st_7_8          | /// переход в папку st_7_8                             |
| \$ sudo nano tsk_4.py | /// вызов редактора nano для создания текстового файла |
|                       | tsk_4.py                                               |

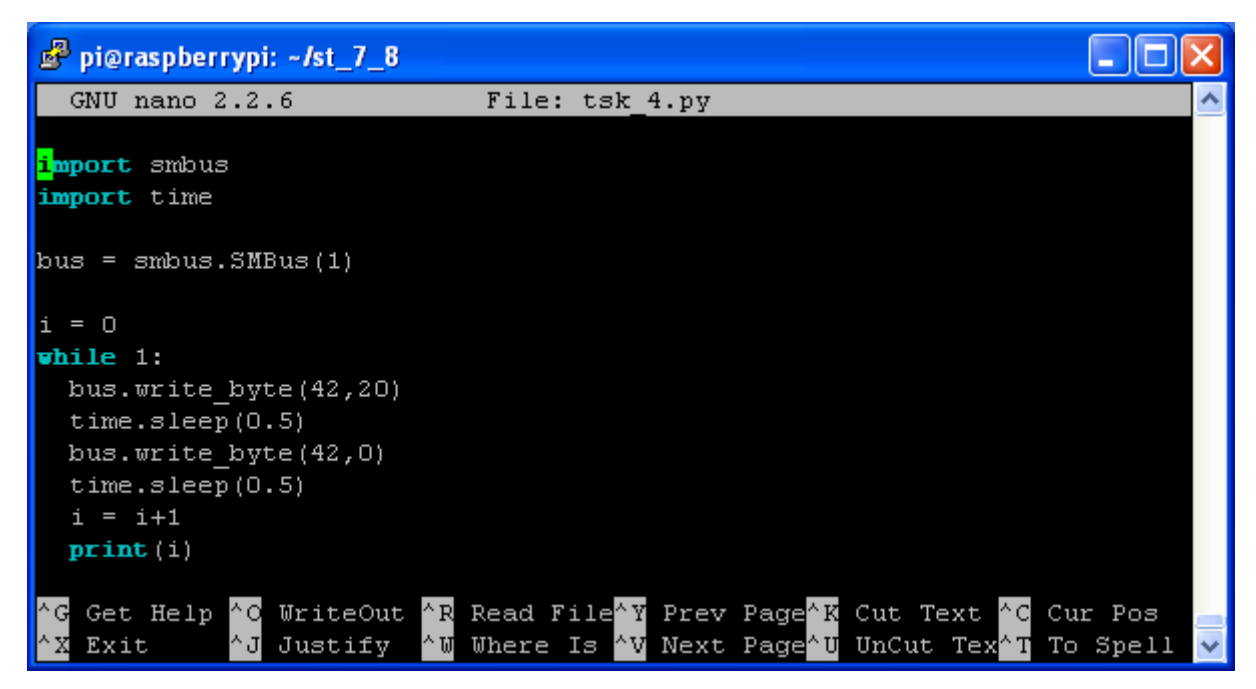

Рис. 26. Окно редактора папо.

 $^X$ 

/// Выход из редактора

\$ sudo modprobe i2c-dev

/// активация I2C интерфейса

\$ sudo chmod o+rw /dev/i2c-0

\$ i2cdetect -y 1

/// проверка наличия шины "1" канала I2С

| 🗳 pi@raspberrypi: /home                |   |
|----------------------------------------|---|
| pi@raspberrypi /home \$ i2cdetect -y 1 | ~ |
| 0123456789abcdef                       |   |
| 00:                                    |   |
| 10:                                    |   |
| 20:                                    |   |
| 30:                                    |   |
| 40:                                    |   |
| 50:                                    |   |
| 60:                                    |   |
| 70:                                    |   |
| pi@raspberrypi /home \$                | ~ |

Рис. 27. Проверка состояния I2С интерфейса: I2С функционирует нормально.

\$ dmesg

/// проверка частоты I2C канала

- \$ sudo modprobe -r i2c\_bcm2708 && sudo modprobe i2c\_bcm2708 baudrate=100000 /// ///установка частоты 100 кГц (при необходимости),
- 17. Из пакета примеров оболочки Arduino загрузите в контроллер программу приема данных i2c канала (в режиме ведомого "Slave") и передачи их в COM порт: \arduino-1.0.3\libraries\Wire\examples\slave receiver\slave receiver.ino

Пример программы:

```
#include <Wire.h>
void setup()
{
 Wire.begin(42);
                           // join i2c bus with address #4
 Wire.onReceive(receiveEvent); // register event
 Serial.begin(9600);
                            // start serial for output
}
void loop()
 delay(100);
}
// function that executes whenever data is received from master
// this function is registered as an event, see setup()
void receiveEvent(int howMany)
ł
 while(1 < Wire.available()) // loop through all but the last
  char c = Wire.read(); // receive byte as a character
  Serial.print(c);
                       // print the character
 int x = Wire.read(); // receive byte as an integer
 Serial.println(x);
                        // print the integer
}
```

18. Откройте окно для наблюдением за данным СОМ порта

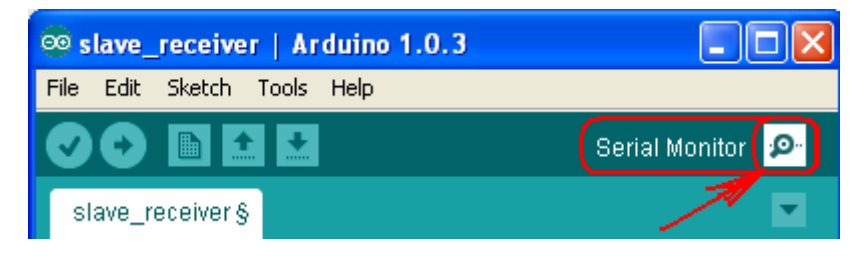

Рис. 28. Открытия окна отображения данных СОМ канала.

19. Запустите программу Python для передачи данных в i2c канал

\$ sudo python ./tsk\_4.py /// запуск программы tsk\_4.py под управлением интерпретатора Python

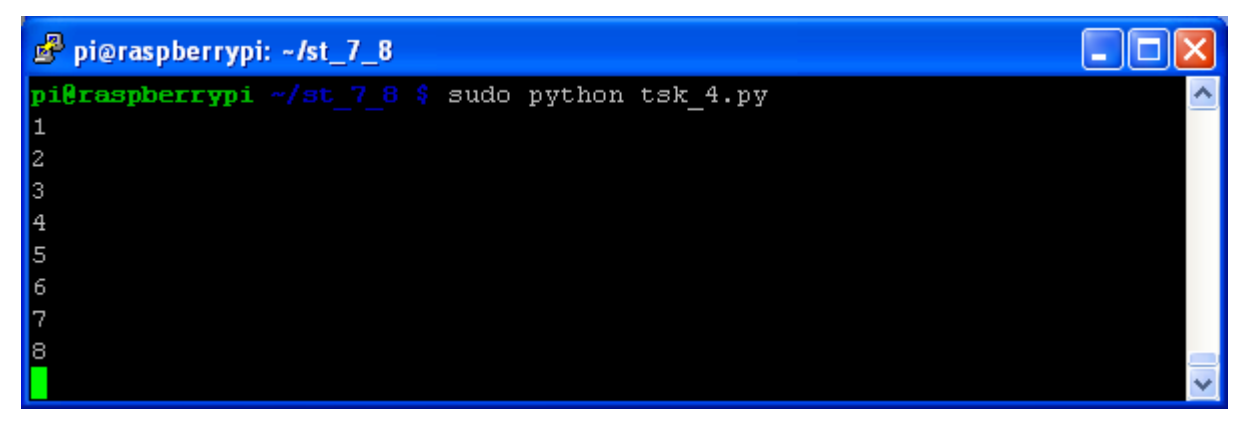

Рис. 29. Запуск и работа Python программы.

20. Наблюдайте в окне COM порта Arduino данные Arduino переданные через I2C интерфейс.

| 🕯 сом7     |                              |
|------------|------------------------------|
|            | Send                         |
| 20         | ^                            |
| 0          |                              |
| 20         |                              |
| 0          |                              |
| 20         |                              |
| 0          |                              |
| 20         |                              |
|            | ×                            |
| Autoscroll | No line ending 💉 9600 baud 💌 |

Рис. 30. Данные СОМ порта.

21. Запустите программу чтения – передачи I2C данных (порт 42) в СОМ порт со скоростью 57600 бод.

Пример программы:

```
#include <Wire.h>
void setup()
{
    Wire.begin(42); // join i2c bus with address #4
    Wire.onReceive(receiveEvent); // register event
    Serial.begin(57600); // start serial for output
}
```

```
void loop()
{
    delay(100);
}
// function that executes whenever data is received from master
// this function is registered as an event, see setup()
void receiveEvent(int howMany)
{
    char c = Wire.read(); // receive byte as a character
    Serial.print("A"); // it is header
    Serial.print(c); // print the character
}
```

22. Запустите модель Simulink для приема и отображения данных СОМ порта

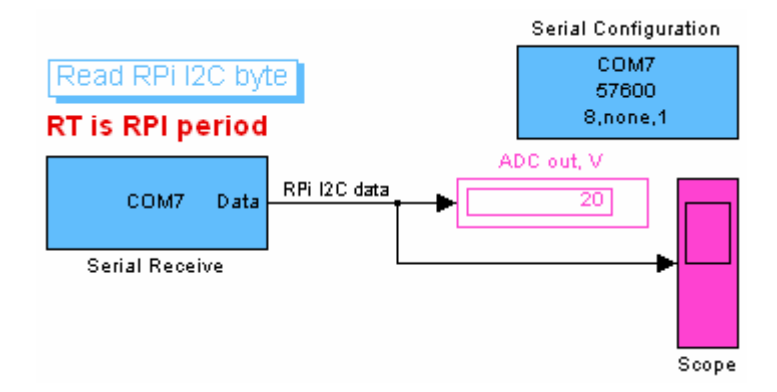

| 🐱 Source Block Param    | eters: Serial Receive 🛛 🔀               | 😽 Block Parameters: S                         | erial Configuration 🛛 🔀 |  |
|-------------------------|-----------------------------------------|-----------------------------------------------|-------------------------|--|
| Serial Receive          |                                         | -Serial Configuration-                        |                         |  |
| Receive binary data ove | er serial port.                         | Configure the parameters for the serial port. |                         |  |
| Parameters              |                                         | Parameters                                    |                         |  |
| Communication port:     | COM7 💌                                  | Communication port:                           | сом7                    |  |
| Header:                 | Α                                       | Baud rate:                                    | 57600                   |  |
| Terminator:             | <none></none>                           | Data bits:                                    | 8                       |  |
| Data size:              | [1 1]                                   | Parity:                                       | none                    |  |
| Data type:              | uint8                                   |                                               |                         |  |
| 🗹 Enable blocking mod   | te                                      | Stop bits:                                    |                         |  |
| Action when data is un  | available: Output last received value 🔽 | Byte order:                                   | LittleEndian            |  |
| Custom value:           | 0                                       | Flow control:                                 | none                    |  |
| Block sample time:      | 0.1                                     | Timeout:                                      | 10                      |  |
| 4 <u>0</u>              | Cancel <u>H</u> elp Apply               |                                               | Cancel Help Apply       |  |

Рис. 31. Параметры Simulink модели.

- 23. Запустите циклическую передачу данных в I2C канал Raspberry Pi.
- 24. Наблюдая данные отображаемые Simulink моделью убедитесь в работоспособности канала Raspberry Pi I2C Arduino Simulink.
- 25. Работу Raspberry Pi завершите командой

 $\$  sudo shutdown –h now

Задание 6. Работа с файловой системой Raspberry Pi с удаленного компьютера.

1. Загрузите и распакуйте программу WinSSHD для удаленного доступа к файловой системе Raspberry.

| <u>F</u> iles <u>M</u> ark <u>⊂</u> o | mmands <u>N</u> et S | 5ho <u>w</u> ( | C <u>o</u> nfiguration | <u>S</u> tart | 906                 |              |        |            |        | <u>H</u> elp |
|---------------------------------------|----------------------|----------------|------------------------|---------------|---------------------|--------------|--------|------------|--------|--------------|
| 2 888 8                               |                      | <b>S</b>       | *_ 4 4                 |               |                     |              | 85     | 0+0<br>0+0 | 3      |              |
| 📼 d 😽 [_none                          | e_] 16,058,00        | 8 k of 3       | 78,140,1 \             | [             | 🖃 d 🌱 [_none_]      | 16,058,008   | B k of | 78,14      | 10,1   | ۰            |
| 🕶 d:\Raspberry                        | Pi\Archive\wir       | ոՏCP_ւ         | unzip\*.* * 🔹          | •             | ✓ d:\RaspberryPi\A  | rchive\*.*   |        |            | ÷      | * 🔻          |
| Name                                  |                      | Ext            | Size                   |               | Name                |              | Ext    | S          | ize    |              |
| 🏦 []                                  |                      |                | <dir></dir>            |               | <b>企[]</b>          |              |        | <          | DIR>   |              |
| ₩inSCP                                | )                    | com            | 293,272                |               | 🧀 (home_pi)         |              |        | <          | DIR>   |              |
| ( ₩inSCP )                            |                      | exe            | 10,640,216             |               | [winSCP_unzip]      |              |        | <          | DIR>   |              |
| 🗐 license                             |                      | txt            | 37,123                 | -{            | 🕂 winscp551         |              | zip    | 4,4        | 103,28 | 30           |
| 🗐 readme                              | ļ                    | txt            | 358                    |               | 🛃 putty             |              | exe    |            | 95,61  | 16           |
|                                       |                      |                |                        |               | 🛃 ipscan23          |              | exe    | 6,9        | 596,60 | )0           |
| 0 k / 10,713 k                        | in 0 / 4 file(s)     |                |                        | (             | 0 k / 11,226 k in 0 | / 3 file(s), | 0/2    | dir(s)     |        |              |
| d:\Ra                                 | aspberryPi\Arcl      | hive>          |                        |               |                     |              |        |            |        | *            |
| F3 View                               | F4 Edit              | F5 (           | Сору F6                | 6 Mo          | ove F7 NewFolde     | er F8 De     | lete   | AI         | +F4 E  | xit          |

Рис. 32. Распаковка WinSCP.

2. Запустите программу WinSSHD и введите IP адрес Raspberry Pi, его User Name и Password. Имя и пароль, изначально устанавливаемые с ОС Raspbian: рі и raspberry. Завершите ввод нажатием Login.

| 🏠 WinSCP Login                   |                                                                                                    |
|----------------------------------|----------------------------------------------------------------------------------------------------|
| New Site                         | Session<br>File protocol:<br>SFTP<br>Host name:<br>192.168.1.232<br>User name:<br>Password:<br>pi<br>Save As<br>Advanced |
| <u>T</u> ools ▼ <u>M</u> anage ▼ | Login Close Help                                                                                                    |

Рис. 33. Ввод параметров компьютера Raspberry Pi.

3. Скопируйте файл или каталог Raspberry Pi на основной компьютер.

| 🊋 pi - RPi - WinSCP         |                                |                                 |                            |                               |              |       |    |
|-----------------------------|--------------------------------|---------------------------------|----------------------------|-------------------------------|--------------|-------|----|
| Local Mark Files Comma      | ands Session Options Remote He | p                               |                            |                               |              |       |    |
| 🖶 📰 📚 Synchronize           | 🗩 🦑 💽 🦚 🔛 🖓 Que                | eue 👻 Transfer Settings Default | • 🔗 •                      |                               |              |       |    |
| 📮 RPi 🚅 New Session         |                                |                                 |                            |                               |              |       |    |
| 🚭 D: Local Disk             | • 🚰 😨   🐟 • 🔿 • 💽 💽            | 🖬 🏠 🤁 🐁                         | pi 🔹 👔                     | 🗳 🔽 📥 - 🔶 - 🖬 🛣 🏠 🎜           | 🙀 Find Files | 6     |    |
| Upload 👔 🔐 Edit             | 🗙 🛃 🕞 Properties 📑 🔂           | + - V                           | Download 🙀 🔐               | Edit 🗙 🛃 🕞 Properties 📑 🕞 🚦   | + - V        |       |    |
| D:\RaspberryPi\Archive\home | e_pi                           |                                 | /home/pi                   |                               |              |       |    |
| Name – Ext                  | Size Type                      | Changed                         | Name - Ext                 | Size Changed                  | Rights       | Owner | ^  |
| <b>6</b>                    | Parent directory               | 2/3/2014 9:41:47 AM             | C C                        | 1/22/2014 12:47:07 AM         | rwxrwxrwx    | pi    |    |
| ada                         | File Folder                    | 2/3/2014 9:41:06 AM             | Desktop                    | 1/1/1970 4:02:03 AM           | rwxr-xr-x    | pi    |    |
| 🚞 c                         | File Folder                    | 2/3/2014 9:41:09 AM             | Documents                  | 9/26/2013 4:53:24 AM          | rwxr-xr-x    | pi    |    |
| 🚞 motor                     | File Folder                    | 2/3/2014 9:41:13 AM             | indiecity                  | 9/26/2013 5:25:14 AM          | rwxr-xr-x    | pi    |    |
| 🚞 motor-c                   | File Folder                    | 2/3/2014 9:41:18 AM             | motor                      | 1/20/2014 10:23:07 PM         | rwxr-xr-x    | root  |    |
| 🚞 st_7_3                    | File Folder                    | 2/3/2014 9:41:45 AM             | motor-c                    | 1/21/2014 12:01:59 AM         | rwxr-xr-x    | root  |    |
| ast_8_1                     | File Folder                    | 2/3/2014 9:41:47 AM             | python_games               | 1/1/1970 4:02:03 AM           | rwxrwxr-x    | pi    |    |
|                             |                                |                                 | C Scratch                  | 9/26/2013 4:53:21 AM          | rwxr-xr-x    | pi    | _  |
|                             |                                |                                 | ast 7 3                    | 1/20/2014 7:30:24 AM          | rwxr-xr-x    | root  |    |
|                             |                                |                                 | ast 8 1                    | 1/20/2014 9:43:46 AM          | rwxr-xr-x    | DÍ    |    |
|                             |                                |                                 | bash_history               | 32,406 B 1/22/2014 2:35:00 AM | PW           | pi    | ~  |
| 0 B of 0 B in 0 of 6        |                                |                                 | 0 B of 62,444 B in 0 of 35 |                               |              |       |    |
|                             |                                |                                 |                            |                               | SFTP-3       | 0:05: | 04 |

**Рис. 34**. Оболочка WinSSHD. В левая панель - файловая систем Windows (основной компьютер), правая панель – файловая система Linux (Raspberry Pi).

4. Не разрушая исходное содержимое файловых систем проверьте работу основных команд по работе с файлами (создать, скопировать, раскрыть, переименовать, удалить).

Примечание: Для выполнения ряда команд Linux необходимо иметь права пользователя root.

К Raspberry Pi можно одновременно удаленно обращаться через оболочку WinSSHD и терминальное окно putty, представленное в предыдущем задании.

| 📝 /home      | e/pi/c/rs_4.c - RPi - Editor - WinSCP                                                                         |                                                                                                    |          |
|--------------|----------------------------------------------------------------------------------------------------|----------------------------------------------------------------------------------------------------|----------|
|              | <b>₽ &amp; E X 0 9 € # &amp;</b>                                                                              | 🟥 🖷 Encoding 🎲 🕜                                                                                      |          |
|              | struct timespec ts;<br>unsigned int delay = 100*1<br>unsigned int inbyte1, inby<br>unsigned char inbyte, outb | 000*1000; // =100 ms (delay in ns)<br>te2, mlabin;<br>ytes[6];                                        | <u>A</u> |
| 11           | signal(SIGINT, close_rs232<br>clock_gettime(CLOCK_MONOTO                                                      | ); // ^C calls close_rs232<br>NIC, &ts);                                                              |          |
|              | while(1)<br>{<br>                                                                                             |                                                                                                    |          |
|              | {<br>if(read(rs                                                                                               | 232,&inbyte,1)>0) // read one byte                                                                    |          |
|              | {<br>if                                                                                                    | (inbyte=='A')                                                                                         |          |
|              | 1                                                                                                    | read(rs232,&inbyte,1); // read first byte                                                             |          |
|              |                                                                                                    | <pre>inbyte1 = inbyte;<br/>read(rs232,&amp;inbyte,1); // read second byte<br/>inbyte2 = inbyte;</pre> |          |
| 11           | ,                                                                                                    | mlabin = inbyte1 + inbyte2*255;<br>printf("MlabIn = %d\n",mlabin);<br>break;                          |          |
| <            | 1                                                                                                    |                                                                                                    | >        |
| Line: 103/1: | 29 Column: 109                                                                                                | Encoding: 1251 (ANSI - Cyrilli                                                                        |          |

Рис. 35. Окно редактирования файла Raspberry Pi.

5. Закройте WinSSHD.

| Confirm              | ? 🛛                                         |
|----------------------|---------------------------------------------|
| Terminate session    | n 'pi@192.168.1.232' and close application? |
| 🗌 Never ask me again | OK Cancel <u>H</u> elp                      |

## контрольные вопросы

- 1. Проведите сравнение компьютера Raspberry Pi с контроллером Arduino.
- 2. Почему необходим согласователь уровней напряжений при построении канала передачи данных между Raspberry Pi и Arduino?
- 3. Назовите преимущества канала последовательной передачи данных I2С.
- 4. Что необходимо учитывать при подключении устройств к Raspberry Pi через RS-232 интерфейс?

## БИБЛИОГРАФИЧЕСКИЙ СПИСОК

- 1. Википедия I2C http://ru.wikipedia.org/wiki/I<sup>2</sup>C
- 2. Dr. Bob Davidov. Компьютерные технологии управления в технических системах http://portalnp.ru/author/bobdavidov